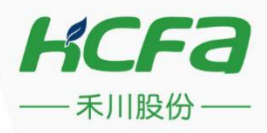

IDE手册

# HCP WORKS2

# 成为最具价值的工业自动化核心部件及方案提供商

# R SERIES AUTOMATION SYSTEM

自动化中心(ATC)

编号:ATC/MRS01-1.0

浙江禾川科技股份有限公司

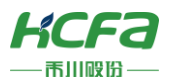

# 前言

感谢您购买禾川 HCP Works2 软件 R 系列的产品。

本手册主要用于帮助用户理解使用 HCP Works2 时的必要功能以及如何编程等内容。

#### 读者对象

禾川 R 系列控制器的用户,可以参考本手册进行软件的编程、调试等工作,需要用户具备一定的电气和计算机基础。

### 主要内容

安全指南:主要对用户在使用 HCP Works2 及 R 系列控制器时可能遇到或引起安全操作进行说明。

第一章主要介绍了在使用 HCP Works2 之前一些基本功能和设置介绍。

- 第二章主要介绍了 HCP Works2 软件界面及功能介绍。
- 第三章主要介绍了如何创建及管理工程。
- 第四章主要介绍了使用工程中如何设置参数。
- 第五章主要介绍了如何创建与管理程序。
- 第六章主要介绍了软元件的分配。
- 第七章主要介绍了数据的写入与读取。
- 第八主要介绍了程序执行中的操作内容。
- 第九章主要介绍了诊断功能。
- 第十章主要介绍了 CPU 模块的时钟及远程设置。

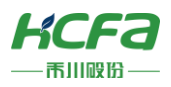

# 安全指南

# 产品使用前

为了安全使用 R 系列可编程逻辑控制器,在使用前应仔细阅读本手册,严格按照说明进行正确操作。

## 图标说明

本手册使用以下标识及图标说明注意事项,这里记载的安全注意事项均为与安全有重大相关的内容,请务必遵守。

安全标识及其含义如下:

|        | ♥符号表示禁止<br>具体内容参考 ♥内图标和其后文字叙述 |
|--------|-------------------------------|
|        | 左图表示"禁止拆解"                    |
| Δ      | 三角符号表示注意事项(包括警告)              |
|        | 其中注意和警告事项参考三角符号内和其旁文字叙述       |
| $\sim$ | 左图表示"一般注意事项"                  |
| Δ      | 三角符号表示注意事项(包括警告)              |
| 14     | 其中注意和警告事项参考三角符号内和其旁文字叙述       |
|        | 左图表示"小心触电"                    |
| Δ      | 三角符号表示注意事项(包括警告)              |
|        | 其中注意和警告事项参考三角符号内和其旁文字叙述       |
|        | 左图表示"注意高温"                    |
|        | 符号表示强制                        |
|        | 具体内容参考的图标和其后文字叙述              |
| U      | 左图表示"一般强制事项"                  |

安全注意事项主要分成"警告"和"注意"两个等级。

**危险** <u>(</u>) 操作不当可能会导致操作人员轻度、中度受伤,严重时可致重伤或死亡。此外还有可能引发重大财产损失。

注意 <u>人</u> 操作不当可能会导致操作人员遭受轻伤,也可能造成设备损坏等物质损失。

其他图标说明如下:

> ※注:容易发生错误的警告及需要特别注意的事项。

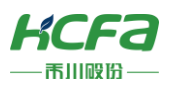

# 关键用语

| 术语和缩略语 | 说明                                          |
|--------|---------------------------------------------|
| PLC    | Programmable Logic Controller(可编程逻辑控制器)     |
| IDE    | Integrated Development Environment(集成开发环境 ) |
| CPU 模块 | R 系列可编程逻辑控制器                                |
|        |                                             |
|        |                                             |
|        |                                             |

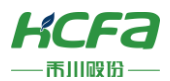

# 目录

| 前言      |                            | 1   |
|---------|----------------------------|-----|
| 安全指南    |                            | 2   |
| 关键用语    |                            | 3   |
| 1. 使用须知 | 1                          | 9   |
| 1.1     | L HCP Works2 的基本功能         | 9   |
|         | 1.1.1 程序创建功能               | 9   |
|         | 1.1.2 参数配置功能               | 9   |
|         | 1.1.3 PLC 的写入/读取功能         | .11 |
|         | 1.1.4 软元件的监视功能             | .11 |
|         | 1.1.5 诊断功能                 | .11 |
|         | 1.1.6 其他功能                 | .12 |
| 1.2     | 2 新建工程                     | .12 |
|         | 1.2.1 新建常规工程               | .13 |
| 1.3     | 3 HCP Works2 操作说明          | .13 |
|         | 1.3.1 确认 HCP Works2 版本     | .13 |
|         | 1.3.2 确认 PLC 固件版本          | .14 |
| 1.4     | 1 通信设置                     | .14 |
|         | 1.4.1 通过 USB 端口连接          | .14 |
|         | 1.4.2 通过串行端口连接(详见 4.2)     | .14 |
|         | 1.4.3 通过网络端口连接(具体操作详见 4.1) | .15 |
| 2. 软件界面 | 亟与功能介绍                     | .17 |
| 2.2     | L 起动与退出                    | .17 |
|         | 2.1.2 起动                   | .17 |
|         | 2.1.2 退出                   | .17 |
| 2.2     | 2 界面介绍                     | .17 |
|         | 2.2.1 整体界面                 | .17 |
|         | 2.2.2 窗口设置                 | .18 |
|         | 2.2.3 自定义工具栏               | .19 |
|         | 2.2.4 在功能区上方或者下方显示快速访问工具栏  | .19 |
|         | 2.2.5 最小化功能区               | .19 |
| 2.3     | 3 菜单栏概览                    | .19 |
|         | 2.3.1 开始                   | .20 |
|         | 2.3.2 编辑                   | .20 |

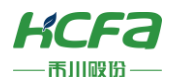

|        | 2.3.3 显示                                                                           | 21                                                                                                    |
|--------|------------------------------------------------------------------------------------|----------------------------------------------------------------------------------------------------|
|        | 2.3.4 调试                                                                           | 22                                                                                                    |
|        | 2.3.5 设置                                                                           | 23                                                                                                    |
|        | 2.3.6 远程                                                                           | 23                                                                                                    |
|        | 2.3.7 安全                                                                           | 23                                                                                                    |
| 2.4    | 注释功能                                                                               | 24                                                                                                    |
|        | 2.4.1 注释显示                                                                         | 24                                                                                                    |
| 2.5    | 选项设置                                                                               | 24                                                                                                    |
|        | 2.5.1 列宽/行高/字体及其大小                                                                 | 24                                                                                                    |
| 2.6    | 打印                                                                                 | 24                                                                                                    |
|        | 2.6.1 打印设置                                                                         | 24                                                                                                    |
|        | 2.6.2 打印预览                                                                         | 25                                                                                                    |
|        | 2.6.3 快速打印                                                                         | 25                                                                                                    |
| 工程操作   | 与管理                                                                                | 27                                                                                                    |
| 3.1    | 新建工程                                                                               | 27                                                                                                    |
| 3.2    | 打开工程                                                                               | 27                                                                                                    |
| 3.3    | 保存工程                                                                               | 28                                                                                                    |
| 3.4    | 工程另存为                                                                              | 28                                                                                                    |
| 参数设置   | <u> ٢</u>                                                                          | 30                                                                                                    |
| 4.1    | 以太网端口                                                                              | 30                                                                                                    |
|        | 4.1.1 设置 R 系列 PLC 的 IP 地址                                                          | 30                                                                                                    |
|        | 4.1.2 MODBUS-TCP 通信                                                                | 30                                                                                                    |
| 4.2    | 串口通信(485/232)                                                                      | 31                                                                                                    |
|        | 4.2.1 通信规格                                                                         | 32                                                                                                    |
|        | 4.2.2 通信设置                                                                         | 33                                                                                                    |
| 4.3    | 高速 I/O                                                                             | 36                                                                                                    |
|        | 4.3.1 输入滤波                                                                         | 36                                                                                                    |
|        | 4.3.2 输入中断                                                                         | 36                                                                                                    |
|        | 4.3.3 高速计数器                                                                        | 37                                                                                                    |
|        | 4.3.4 高速输出                                                                         | 38                                                                                                    |
|        | 4.3.5 轴定位功能                                                                        | 39                                                                                                    |
|        | 4.3.6 PWM 脉宽调试                                                                     | 41                                                                                                    |
| 程序的合   | 山建片祭田                                                                              | 43                                                                                                    |
| 177090 | 加定一首任                                                                              |                                                                                                    |
|        | 2.4<br>2.5<br>2.6<br>工程操作<br>3.1<br>3.2<br>3.3<br>3.4<br>参数设置<br>4.1<br>4.2<br>4.3 | 2.3.3 显示         2.3.4 调试         2.3.5 设置         2.3.6 远程         2.3.7 安全         2.4 注释功能         2.4 注释功能         2.4 注释功能         2.4 注释动能         2.5 边项设置         2.5.1 列宽/行高/字体及其大小         2.6 打印         2.6.1 打印设置         2.6.2 打印顶览         2.6.3 快速打印         2.6.3 快速打印         2.6.3 快速打印         2.6.4 打印顶览         2.6.5 打印预览         2.6.6 打印顶览         2.6.7 打印顶览         2.6.8 快速打印         2.6.9 打印顶览         2.6.1 打印设置         4.1 新建工程         3.1 新建工程         3.2 打开工程         3.3 保存工程         3.4 工程另存为         参数设置         4.1 以太网端口         4.1 以太网端口         4.1 设置 系列 PLC 的 IP 地址         4.1 2 MODBUS-TCP 通信         4.2 串口通信 (485/232)         4.2 単口通信 (485/232)         4.3 高速 I/Q         4.3 高速 I/Q         4.3 高速 I/Q         4.3 高速 I/Q         4.3 高速 I/Q         4.3 高速 I/Q         4.3 高速 I/Q         4.3.4 高速         4.3.4 高速 |

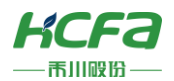

|    |       | 5.1.1 编程语言        | 43 |
|----|-------|-------------------|----|
|    |       | 5.1.2 程序创建        | 43 |
|    | 5.2   | 设置执行顺序/执行类型       | 43 |
|    |       | 5.2.1 程序执行顺序设置    | 43 |
|    |       | 5.2.2 程序执行类型的更改   | 44 |
|    |       | 5.2.3 初始化程序       | 44 |
|    |       | 5.2.4 扫描周期程序      | 45 |
|    |       | 5.2.5 恒定周期程序      | 45 |
|    |       | 5.2.6 事件周期程序      | 46 |
|    |       | 5.2.7 待机程序        | 47 |
|    | 5.3   | 梯形图程序创建           | 47 |
|    |       | 5.3.1 编程界面        | 48 |
|    |       | 5.3.2 输入指令        | 48 |
|    |       | 5.3.3 注释的输入与编辑    | 50 |
|    |       | 5.3.4 梯形图的复制粘贴    | 51 |
|    |       | 5.3.5 梯形图的行/列编辑   | 51 |
|    |       | 5.3.6 程序的跳转/查找/替换 | 52 |
|    | 5.4   | 程序转换              | 54 |
|    |       | 5.4.1 转换/全部转换     | 54 |
|    |       | 5.4.2 错误/警告的确认    | 54 |
| 6. | 软元件的: | 分配与初始值            | 56 |
|    | 6.1   | 软元件分配             | 56 |
| 7. | 数据写入  | √读取               | 59 |
|    | 7.1   | 程序写入至 PLC         | 59 |
|    |       | 7.1.1 写入至 PLC     | 59 |
|    | 7.2   | 从 PLC 读取程序        | 60 |
|    |       | 7.2.1 写入至 PLC     | 60 |
| 8. | 程序执行  | テ中                | 62 |
|    | 8.1   | 监控                | 62 |
|    |       | 8.1.1 监视开始/停止     | 62 |
|    |       | 8.1.2 监视状态        | 62 |
|    | 8.2   | 修改当前值             | 63 |
|    |       | 8.2.1 可监视的软元件     | 63 |
|    |       | 8.2.2 监视中的梯形图     | 63 |

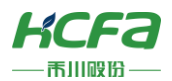

|        |      | 8.2.3 当前值更改    | 63 |
|--------|------|----------------|----|
|        | 8.3  | 批量监控软元件        | 64 |
|        |      | 8.3.1 批量监控     | 64 |
|        | 8.4  | 注册监控栏          | 66 |
|        |      | 8.4.1 显示注册监控栏  | 66 |
|        |      | 8.4.2 监控栏监视软元件 | 66 |
|        | 8.5  | 程序扫描周期         | 67 |
|        |      | 8.5.1 确认程序扫描周期 | 67 |
|        |      | 8.5.2 更改扫描周期   | 68 |
| 9. 诊断  | 断功能  | Ê              | 70 |
|        | 9.1  | 诊断信息           | 70 |
| 10. CI | PU 模 | 莫块时钟及远程设置      | 75 |
|        | 10.1 | 1 CPU 模块的时钟设置  | 75 |
|        |      | 10.1.1 时钟设置    | 75 |
|        |      | 10.1.2 远程操作    | 75 |

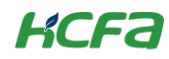

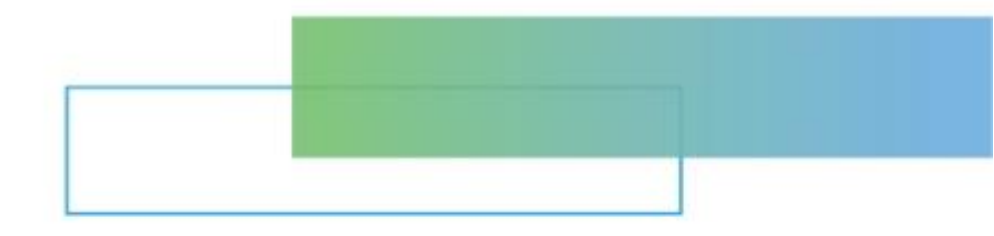

# 第一章 HCP Works2 使用须知

本章节主要介绍 HCP-Works2 使用须知、画面构成和基本操作等。

1.

| 9  |                | 使用须知. |
|----|----------------|-------|
| Ĕ9 | HCP Works2 的基本 | 1.1   |
|    | 新建工程           | 1.2   |
|    | HCP Works2 操作说 | 1.3   |
| 14 | 通信设置           | 1.4   |

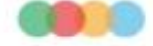

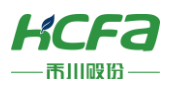

# 1 使用须知

HCP Works2 是用于进行以 R 系列为首的可编程控制器的设置、编程、调试和维护的工程工具。

# 1.1 HCP Works2 的基本功能

HCP Works2 中,以工程为单位对每个 CPU 模块进行程序及参数的管理 HCP Works2 中主要有以下功能。

#### 1.1.1 程序创建功能

默认只能新建梯形图程序。

#### <梯形图程序>

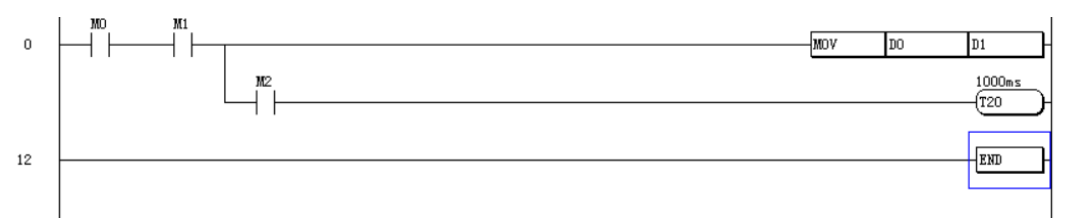

#### 1.1.2 参数配置功能

可以设置系统构造参数(未实现)、运行参数(未实现)、模块参数(以太网端口、串口、高速 I/O)和全局标签(未实现)。

#### <以太网端口设置>

| 以太网端口设置                                                                                                 |    | ×  | 以太网端口设置                                                   |       |  |         | >     |
|----------------------------------------------------------------------------------------------------|----|----|-----------------------------------------------------------|-------|--|---------|-------|
| 基本设置   对象配置   软元件映射                                                                                     |    |    | 基本设置 对象配置                                                 | 软元件映射 |  |         |       |
| 19地址並置       19地址並       192:168:188:200       子房間等:255:255:0       第以月決:152:168:188:1       通信数据代码:二迭有 |    |    | ND 建备型均<br>0<br>1<br>2<br>3<br>4<br>6<br>6<br>7<br>7<br>4 | 周白天型  |  | ∱  Port | o414( |
|                                                                                                    | 确定 | 取消 |                                                           |       |  | 确定      | 取消    |
|                                                                                                    |    |    |                                                           |       |  |         |       |

#### <串口端口设置>

| 串口端口设置                     |               | $\times$ | 串口端口设置                                                              | $\times$ |
|----------------------------|---------------|----------|---------------------------------------------------------------------|----------|
| COM1   软元件映射               |               |          | COM1   软元件映射                                                        |          |
| 通信协议<br>「不使用               | 硬件类型<br>R5485 |          | 通信协议                                                                |          |
| 协议设置<br>波特率: 115200 bps _▼ |               |          | 小皮(m)<br>MODBUS RTULA:<br>MODBUS RTULA:<br>自由記<br>健特率: 115200 bps → |          |
| 数据位: 8 bit _▼              |               |          |                                                                     |          |
| 停止位: 1 bit                 |               |          | 停止位: 1 bit -                                                        |          |
| 校验位: 元                     |               |          | 校验位: 无                                                              |          |
|                            |               |          |                                                                     |          |
|                            |               |          |                                                                     |          |
|                            |               |          |                                                                     |          |
|                            | 确定取消          |          | 確定 取消                                                               |          |

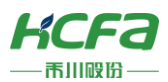

#### <高速 I/O 设置>

高速1/0设置

输入设置 | 输出设置 | 输入属性 X10~X17 -X0~X7 -X20~X27 滤波(us) 中断类型 滤波(us) 滤波(us) 中断类型 端子 端子 中断类型 端子 **X**0 2 不使用 • X10 2 **I10** 不使用 X20 I20 不使用 **I0** 不使用 I11 不使用 **I21** 不使用 2 X11 X21 X1 I1 • I12 不使用 I22 不使用 不使用 X2 2 I2 • X12 X22 **I23** 不使用 不使用 • 不使用 2 13 I13 X13 X23 Х3 2 不使用 • **I14** 不使用 124 不使用 X4 I4 X14 X24 X5 2 I5 不使用 • X15 I15 不使用 X25 **I25** 不使用 **I16** 不使用 126 不使用 2 不使用 • X6 I6 X16 X26 2 **I7** 不使用 I17 不使用 X7 • X17 2 **X27** 2 127 不使用 计数器[1](X0\_A,X1\_B) 计数器[2](X2\_A,X3\_B) 计数器[3](X4\_A,X5\_B) 计数器[4](X6\_A,X7\_B) 计数器模式: 二相一倍频 计数器模式: 二相一倍频 • • 计数器模式: 二相一倍频 • 计数器模式: 二相一倍频 • -2147483648 -2147483648 -2147483648 -2147483648 最小值: 最小值: 最小值: 最小值: 2147483647 2147483647 2147483647 2147483647 最大值: 最大值: 最大值: 最大值: 计数器[5](X10\_A,X11\_B)-计数器[6](X12\_A,X13\_B)-计数器[7](X14\_A,X15\_B)-计数器[8](X16\_A,X17\_B)-计数器模式: 二相一倍频 计数器模式: 二相一倍频 计数器模式: 二相一倍频 计数器模式: 二相一倍频 -2147483648 -2147483648 -2147483648 最小值: -2147483648 最小值: 最小值: 最小值: 2147483647 2147483647 2147483647 2147483647 最大值: 最大值: 最大值: 最大值: 计数器[9](X20\_A,X21\_B)-计数器[10](X22\_A,X23\_B)-计数器[11](X24\_A,X25\_B)-计数器[12](X26\_A,X27\_B)-计数器模式: 二相一倍频 二相一倍频 计数器模式: 计数器模式: 二相一倍频 计数器模式: 二相一倍频 -2147483648 -2147483648 -2147483648 -2147483648 最小值: 最小值: 最小值: 最小值: 2147483647 2147483647 2147483647 2147483647 最大值: 最大值: 最大值: 最大值: 参数检查 恢复默认值 确定 取消

 $\times$ 

高速1/O设置 输入设置 输出设置

| 240 1 | 1991日天主(四)+     | 1m1(10) [3m2(11)] 3m3(12) [3m4(13)] 3m2(14)] [3m0(13)] [4m0(13)] [4m0(13)] [4m0(110)] [4m1(111)] [4m1(112)] [3m12(113)] |  |
|-------|-----------------|----------------------------------------------------------------------------------------------------|--|
| Y0    | 普通输出            | ▼ 方向端子: Y4 0~Yn □ 0模式,示意图                                                                                               |  |
| ¥1    | 普诵输出            | ★ 信号逻辑: 正逻辑 ▼ 条数                                                                                                    |  |
|       | 1               | → 基底速度: 1000 PPS                                                                                                    |  |
| Y2    | 普通输出            | ▼ 最高速度: 200000 pps                                                                                                    |  |
|       |                 | 加速时间: 100 ms 负银限 原点 正极限                                                                                                 |  |
| Y3    | 普通输出            | ▼ 减速时间: 100 ms                                                                                                    |  |
| V4    | 普诵输出            |                                                                                                    |  |
|       | 1 H MIL 100 HIL | □ □ □ □ □ □ □ □ □ □ □ □ □ □ □ □ □ □ □                                                                                   |  |
| Y5    | 普通输出            | ────────────────────────────────────                                                                                    |  |
|       |                 | 信号逻辑: 常开                                                                                                    |  |
| Y6    | 普通输出            |                                                                                                    |  |
| V7    | 華滿絵山            |                                                                                                    |  |
| 17    | 日畑加山            |                                                                                                    |  |
| Y10   | 普通输出            |                                                                                                    |  |
|       | 並至於             |                                                                                                    |  |
| 111   | 目通制山            | ∑                                                                                                    |  |
| Y12   | 普通输出            | □原模式:   模式                                                                                                    |  |
|       | ,               | □                                                                                                    |  |
| Y13   | 普通输出            | ▼ 原点编移: 0 信号逻辑: 常开 ▼ 信号逻辑: 常开 ▼                                                                                         |  |
|       |                 |                                                                                                    |  |
|       |                 |                                                                                                    |  |
|       |                 |                                                                                                    |  |

×

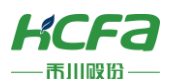

## 1.1.3 PLC 的写入/读取功能

"写入至 PLC"功能可将编译完成的程序写入到 PLC 中,"从 PLC 读取"功能用于从 PLC 中读取原有的程序。

|   |      |       |       |    |        |        |     |    |    | HC | 9 Works2 | 222 - [11 | ]]   |      |  | _  |
|---|------|-------|-------|----|--------|--------|-----|----|----|----|----------|-----------|------|------|--|----|
| = |      | 开始    | 编辑    | 显示 | 调试     | 设置 远   | 程 安 | 全  |    |    |          |           |      |      |  |    |
|   |      | -0    | -0    |    |        | -      |     |    |    | =  | G        | 1         | Ē    |      |  |    |
|   | 监视开始 | 台监视停1 | L 全部停 | 止  | 写入至PLC | 从PLC读取 | 执行  | 单步 | 停止 | 条件 | 设定/解除    | 全部清除      | 错误信息 |      |  |    |
|   |      | 监控    |       |    | 程      | 序      |     | 调试 |    |    | 断点       |           | 诊断   |      |  |    |
| ł | 项目   |       | пх    |    |        |        |     |    |    |    |          |           |      | [mum |  | 命今 |

## 1.1.4 软元件的监视功能

监视功能可对运行中的程序软元件值进行实时监控,并且可在线修改软元件值。

选中相应的软元件,鼠标左键双击或者按下 Shift+Enter,若为位软元件,则弹出"SET/RESET"窗口,动 作选择"设置"则软件件置为 ON,动作选择"重置"则软元件值置为"OFF"。

| 0  |                                                       |                                    | MOV | DO | D1<br>0 8197<br>1000ms<br>(T20<br>0ms |
|----|-------------------------------------------------------|------------------------------------|-----|----|---------------------------------------|
| 12 | SET/RESET<br>软元件名(0) 100<br>动作(P)<br>で设置(S)<br>で重置(R) | ×<br>连续点数 (8)<br>1<br>其行 (G)<br>关闭 |     |    | END                                   |

若为字软元件,则弹出"改变当前值"窗口,在"改变值"框内可修改当前软元件值。

| 0  |                                                            | MOV D0 D1<br>1000ms<br>(T20<br>0ms |
|----|------------------------------------------------------------|------------------------------------|
| 12 | 改变当前值         ×           软元件名         D0           改变值(V) | END                                |
|    | □ 设置32位值(L) □ 设置单精度实数值(F) ○ 关闭                             |                                    |

#### 1.1.5 诊断功能

诊断功能可对 CPU 模块、网络当前状态及程序内容进行诊断,错误程度可分为"轻度"、"中度"及"重度" 三种状态,并提供错误代码,发生错误任务及其步骤。用户可根据错误代码表来进行修正。

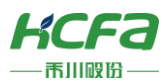

#### <CPU 模块的诊断错误>

| 错 | 误信息 |    |      |    |       |      |           |          | × |
|---|-----|----|------|----|-------|------|-----------|----------|---|
|   | 序号  | 状态 | 编号   | 详细 | 任务名称  | 步No. | 年月日       | 时间       |   |
|   | 1   | 中度 | 6004 |    | tset0 | 14   | 2020-3-25 | 10:57:50 |   |
|   |     |    |      |    |       |      |           |          |   |
|   |     |    |      |    |       |      |           |          |   |
|   |     |    |      |    |       |      |           |          |   |
|   |     |    |      |    |       |      |           |          |   |
|   |     |    |      |    |       |      |           |          |   |
|   |     |    |      |    |       |      |           |          |   |
|   |     |    |      |    |       |      |           |          |   |
|   |     |    |      |    |       |      |           |          |   |
|   |     |    |      |    |       |      |           |          |   |
|   |     |    |      |    |       |      |           |          |   |
|   |     |    |      |    |       |      |           |          |   |
|   |     |    |      |    |       |      |           |          |   |
|   |     |    |      |    |       |      |           |          |   |
|   |     |    |      |    |       |      |           |          |   |
|   |     |    |      | 1  |       |      |           |          |   |
|   | 错误  | 聯  | 全部解除 |    |       |      |           | 关闭       |   |

#### <程序的诊断错误>

| 错误信息 |                 |    |      |      |          | ×      |
|------|-----------------|----|------|------|----------|--------|
| 序号 初 |                 | 详细 | 任务名称 | 步No. | 年月日      | 时间     |
| 1 9  | <b>1</b> 頁 6630 |    | 枉序   | U    | 1970-1-6 | 0:38:9 |
| 错误解除 | 全部解除            |    |      |      |          | 关闭     |

#### 1.1.6 其他功能

目前,调试功能及断点功能尚未实现,请耐心等待后续更新。

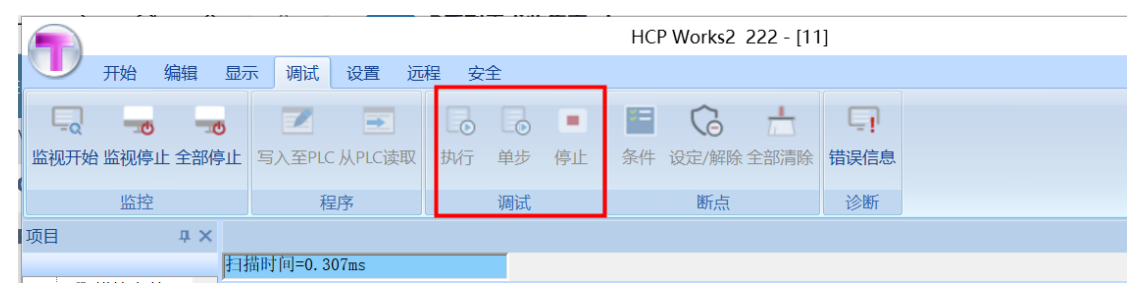

# 1.2 新建工程

此部分内容将介绍在 HCP Works2 上创建工程到写入 PLC 中的过程。

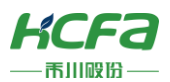

## 1.2.1 新建常规工程

使用机型: R 系列 PLC

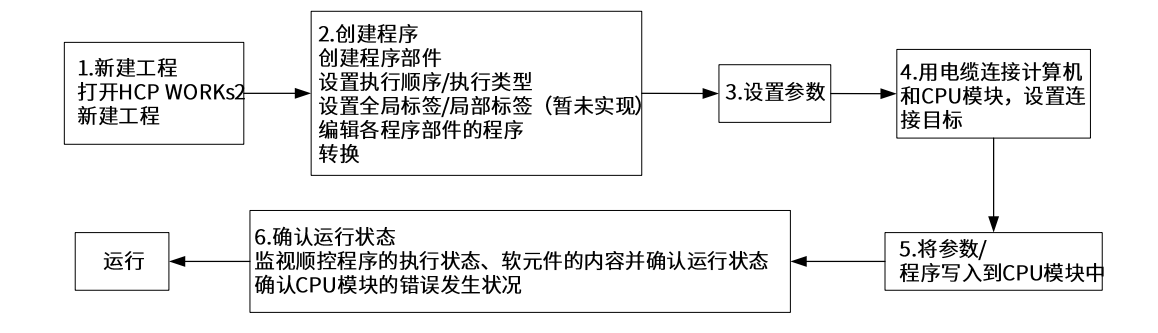

# 1.3 HCP Works2 操作说明

本小节内容进行 HCP Works2 的相关操作说明。

#### 1.3.1 确认 HCP Works2 版本

显示当前 HCP Works2 的软件版本信息。

操作步骤:菜单栏开始→主题→版本→显示 HCP Works2 当前版本信息。

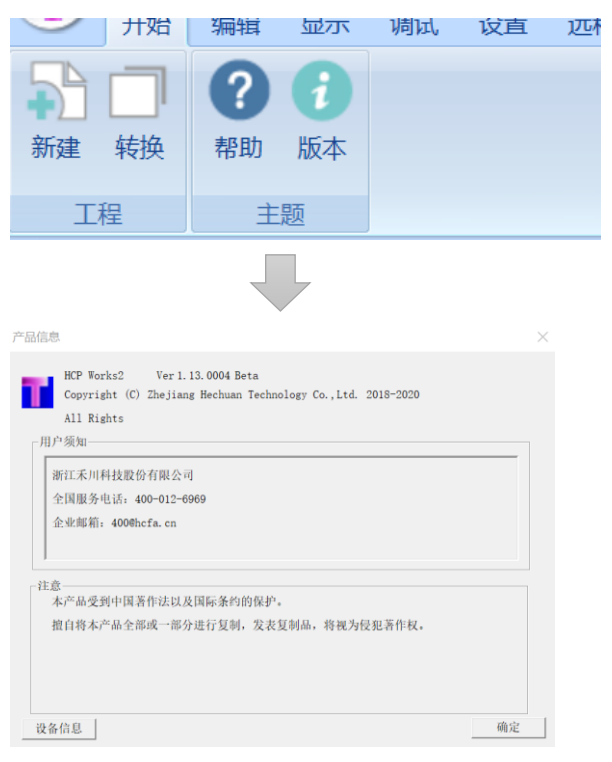

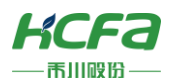

## 1.3.2 确认 PLC 固件版本

显示当前 PLC 的固件软件版本信息。

#### 操作步骤:菜单栏开始→主题→版本→设备信息

| 产品信息                                                                                          | × |
|-----------------------------------------------------------------------------------------------|---|
| HCP Works2 Ver 1.13.0004 Beta<br>Copyright (C) Zhejiang Hechuan Technology Co.,Ltd. 2018-2020 |   |
| 「用户须知                                                                                         |   |
| 浙江禾川科技股份有限公     HCP     ×       全国服务电话: 400-012     企业邮箱: 400@hcfa.en     (1030010)           |   |
| 注意                                                                                            |   |
| 设备信息 确定                                                                                       |   |

# 1.4 通信设置

下面介绍 PLC 与计算机的连接及通信设置。

#### 1.4.1 通过 USB 端口连接

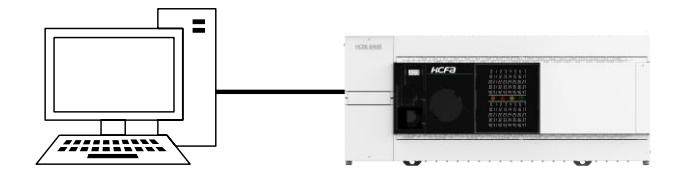

通过产品自带的 USB 电缆或者询问我司意见通过的电缆进行连接。

#### USB 连接要点:

- 1) 一台计算机只能连接一个 R 系列 PLC
- 2) 计算机不可通过 USB 集线器连接多个 R 系列 PLC

#### 连接步骤:

- 1) 利用 USB 电缆连接 R 系列 PLC 与电脑的 USB 端口
- 2) 打开 HCP Works2 设置通信设置 USB 通信(默认)
- 3) 通信测试弹出 "通信成功" 确定写入 PLC

#### 1.4.2 通过串行端口连接(详见 4.2)

接下来介绍如何通过串行端口进行计算机与 R 系列 PLC 的连接。

#### 连接步骤:

1) 利用 USB 线和转接板连接

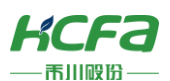

- 2) HCP Works2 设置通信设置串口通信
- 3) 通信测试弹出"通信成功"确定写入 PLC
- 1.4.3 通过网络端口连接(具体操作详见 4.1)

接下来介绍如何通过网络端口进行计算机与 R 系列 PLC 的连接。

#### 连接步骤:

- 1) 将 R 系列 PLC 接入 PC 所在的局域网
- 2) 此时默认下 R 系列 PLC 的 IP 地址为空,端口号 port: 8000
- 3) 设置电脑 IP 地址为: 192.168.188.186
- 4) 设置 R 系列 PLC 的 IP 地址:
  a. HCP Works2 以太网端口初始 IP 地址为 192.168.188.200(可自己改动) 确定
  b.写入 PLC,重启
- 5) 利用网线连接 R 系列 PLC 的 ENET 网口和计算机网口
- 6) HCP Works2->设置->通信设置->网络通信->设 IP 地址: 192.168.188.200(保持一致),端口号: 8080
- 7) 通信测试弹出"通信成功"确定写入 PLC

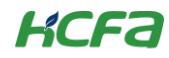

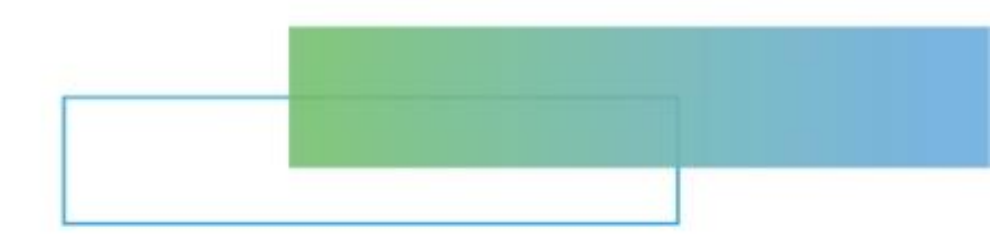

# 第二章 软件界面与功能介绍

本章节主要介绍 HCP-Works2 软件界面各部分及其功能。

| 2. | 软件界面 | 与功能介绍 | 17 |
|----|------|-------|----|
|    | 2.1  | 起动与退出 | 17 |
|    | 2.2  | 界面介绍  | 17 |
|    | 2.3  | 菜单栏概览 | 19 |
|    | 2.4  | 注释功能  | 24 |
|    | 2.5  | 选项设置  | 24 |
|    | 2.6  | 打印    | 24 |

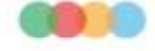

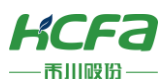

# 2 软件界面与功能介绍

## 2.1 起动与退出

下面内容是对 HCP Works2 起动和退出的介绍。

2.1.2 起动

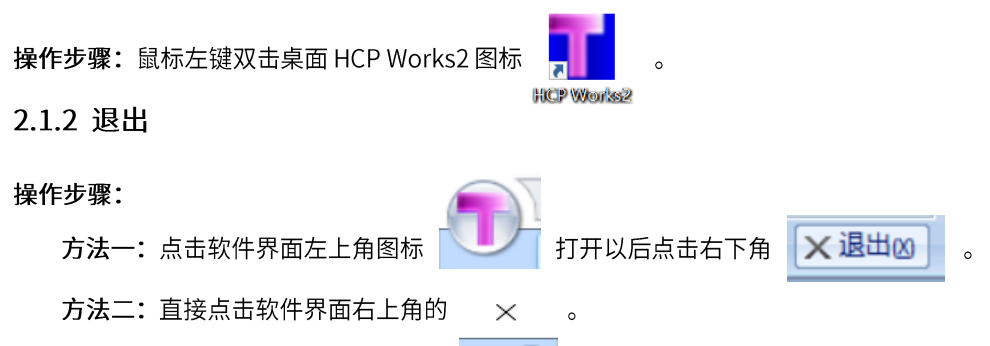

# 2.2 界面介绍

本节内容是对 HCP Works2 的界面内容进行介绍。

#### 2.2.1 整体界面

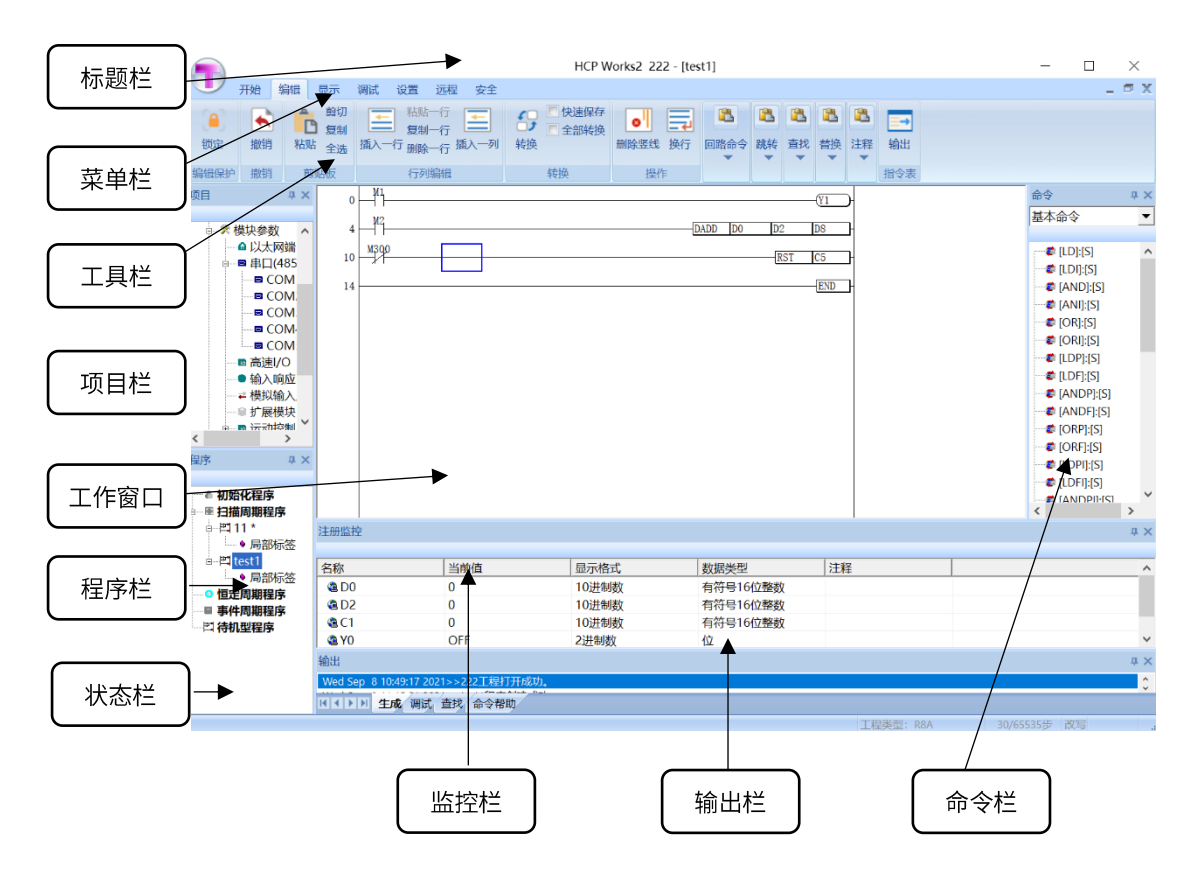

其中工作窗口为进行编程、参数设置、监视等时的画面。

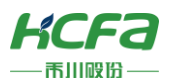

2.2.2 窗口设置

■ 显示和隐藏窗口

| 操作步骤: | 点击菜单栏中的显示视图对需要显示的窗口打上勾 |
|-------|------------------------|
|       |                        |

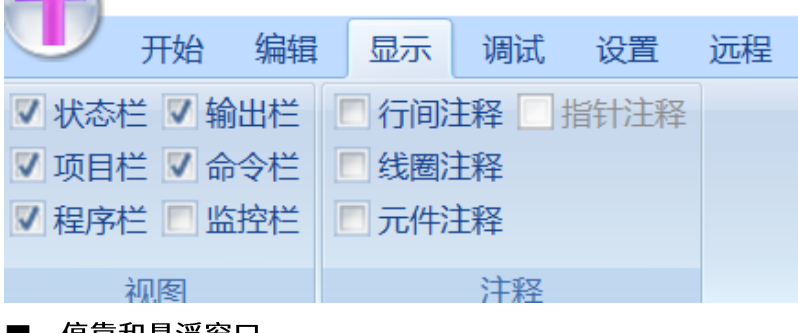

■ 停靠和悬浮窗口

方法一: 右击窗口标题栏选择停靠/悬浮

| 程序                                    | -   |           |
|---------------------------------------|-----|-----------|
|                                       |     | 浮动(F)     |
|                                       | 1   | 停靠(D)     |
| ■ 扫描周期程度                              |     | 选项卡式文档(1) |
| ····································· |     | 自动隐藏(A)   |
| ■ 事件周期程序                              |     | 隐藏(H)     |
| □ 世 待机程序                              |     |           |
| 日世程序                                  |     |           |
| ▲ 局部标签                                | 144 |           |
|                                       |     | 18        |

方法二:拖动窗口的标题栏将窗口拖为悬浮状态或拖至其他位置

| 一开始 编辑 显示 课试 设置 远程 安全                                                                                                    | ▶ 开始 编辑 显示 演述 说要 远程 安全                                       |
|----------------------------------------------------------------------------------------------------|--------------------------------------------------------------|
|                                                                                                    | マ 秋日年 / 日本日         1 (11)(11)(11)(11)(11)(11)(11)(11)(11)(1 |
| 58<br>■ execute<br>27 structure<br>57 structure<br>57 structure<br>57 structure<br>58 structure<br>58 structure | State                                                        |
| 1000<br>04115001150011501152第元程度工程打开成功。                                                                                                    | 04/15/2011/3031+>演示程序工程打开成功。                                 |
|                                                                                                    | 114111 生成,信徒,曾代,曾代,曾代,                                       |
|                                                                                                    |                                                              |

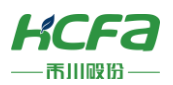

## 2.2.3 自定义工具栏

操作步骤:右键点击菜单栏中的自定义访问快速访问工具栏从列表中选择需要添加的工具

|                                         | 自定义                                                                                                    | ×                                     |
|-----------------------------------------|----------------------------------------------------------------------------------------------------|---------------------------------------|
|                                         | 自定义                                                                                                    |                                       |
|                                         | 由此中选择命令(C):<br>文件                                                                                                    | •                                     |
|                                         | <ul> <li>命令(0):</li> <li>&lt;3時間&gt;</li> <li></li> <li><th>,<br/>33.10,(A) &gt;&gt;<br/>1.134.00<br/>*</th></li></ul> | ,<br>33.10,(A) >><br>1.134.00<br>*    |
| 自定义快速访问工具栏<br>在功能区下方显示快速访问工具栏<br>最小化功能区 |                                                                                                    | <br>世間(5)                             |
|                                         |                                                                                                    | · · · · · · · · · · · · · · · · · · · |

## 2.2.4 在功能区上方或者下方显示快速访问工具栏

此功能尚未完成,不能进行快速访问工具栏的添加

2.2.5 最小化功能区

#### 操作步骤:右键点击菜单栏中的最小化功能区

| <ul> <li></li></ul> | <ul><li>■ 快速保存</li><li>■ 全部转换</li><li>册</li></ul> | <ul> <li>●</li> <li>●</li></ul> | ■路命令 | <ul> <li>■</li> <li>■</li> <li>■</li> <li>■</li> </ul> | <ul> <li>査找</li> <li>▼</li> </ul> | <ul> <li>■     </li> <li>■     </li> <li>■     </li> <li>■     </li> </ul> | ▲ 注释 |     | 提义快速访问工具栏<br>时能区上方显示快速访问工具栏<br>小化功能区 |
|---------------------|---------------------------------------------------|----------------------------------------------------------------------------------------------------|------|--------------------------------------------------------|-----------------------------------|----------------------------------------------------------------------------|------|-----|--------------------------------------|
| 行列编辑                | 转换                                                | 操作                                                                                                    |      |                                                        |                                   |                                                                            |      | 指令表 | Ξ.                                   |

点击完成后,功能区最小化,想要再次恢复,右键取消最小化功能区的勾选即可。

|        |    |    |    |    |    |    | HCP Works2 222 - [0] | -         |   | $\times$ |
|--------|----|----|----|----|----|----|----------------------|-----------|---|----------|
| 开始     | 编辑 | 显示 | 调试 | 设置 | 远程 | 安全 |                      |           |   | - 🗆 X    |
| ● ● 中勝 |    |    | 0  | ]  |    |    | END                  | 命令<br>基本命 | ¢ | ф X      |

## 2.3 菜单栏概览

本节主要介绍菜单栏下各个功能键的作用

|    |    |                |                |    |    |    |    | HCP Wor | ks2 |
|----|----|----------------|----------------|----|----|----|----|---------|-----|
|    | 开始 | 编辑             | 显示             | 调试 | 设置 | 远程 | 安全 |         |     |
| 新建 | 转换 | <b>?</b><br>帮助 | <b>;</b><br>版本 |    |    |    |    |         |     |
|    | 桯  | ±              | 题              |    |    |    |    |         |     |
|    |    |                |                | M1 |    |    |    |         |     |

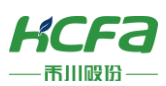

# 2.3.1 开始

|      | HCP Works2 222 - [test1] |                               |          |           |                      |                   |         |                                             |                                                        |       |                 |
|------|--------------------------|-------------------------------|----------|-----------|----------------------|-------------------|---------|---------------------------------------------|--------------------------------------------------------|-------|-----------------|
|      | 开始                       | 扁辑 显示                         | 调试 设置 远程 | 星 安全      |                      |                   |         |                                             |                                                        |       |                 |
| 後定   | ▲<br>撤销                  | 前<br>前<br>短<br>复制<br>粘贴<br>全选 |          | ▲<br>插入一列 | ● 快速例<br>● 全部執<br>转换 | 游<br>换<br>删除竖线 换行 | ■<br>跳转 | <ul> <li>▲</li> <li>▲</li> <li>▲</li> </ul> | <ul> <li>■</li> <li>■</li> <li>■</li> <li>■</li> </ul> | 『】 注释 | <b>三→</b><br>输出 |
| 编辑保护 | 撤销                       | 剪贴板                           | 行列编辑     |           | 转换                   | 操作                |         |                                             |                                                        |       | 指令表             |

|    | 项目        | 备注                        |
|----|-----------|---------------------------|
| 新建 | 新建工程      | 设置工程名,适配机型,保存目录           |
| 转换 | 转换工程适配的机型 | 目前有 R1,R2,,R8,R8A,R8C,R8P |
| 帮助 | 帮助        | 未实现                       |
|    | IDE 版本    |                           |
| 版本 | PLC 固件版本  |                           |
|    | 产品信息      |                           |

# 2.3.2 编辑

| 项      | 备注     |         |
|--------|--------|---------|
| 编辑保护   | 锁定     | 编辑保护    |
| 撤销     | 撤销     | 撤销上一步操作 |
|        | 粘贴     |         |
|        | 剪切     |         |
| 剪切板    | 复制     |         |
|        | 全选     |         |
|        | 插入一行   |         |
|        | 粘贴一行   |         |
| 行编辑    | 复制一行   |         |
|        | 删除一行   |         |
|        | 转换     | 程序编译    |
|        | 快速保存   |         |
| 转换     | 全部转换   |         |
|        | 立即下载   |         |
|        | 删除竖线   |         |
| 操作<br> | 换行     |         |
|        | 常开触点   |         |
|        | 常开触点并联 |         |
| 回路命令   | 常闭触点   |         |
|        | 常闭触点并联 |         |

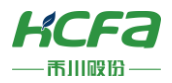

|     | 上升沿脉冲  |       |
|-----|--------|-------|
|     | 上升沿并联  |       |
|     | 下降沿脉冲  |       |
|     | 下降沿并联  |       |
|     | 非上升沿   |       |
|     | 非上升沿并联 |       |
|     | 非下降沿   |       |
|     | 非下降沿并联 |       |
|     | 上升沿脉冲化 |       |
|     | 下降沿脉冲化 |       |
|     | 线圈     |       |
|     | 应用指令   |       |
|     | 取反     |       |
|     | 首行     | 跳转到首行 |
|     | 末行     |       |
|     | 软元件    |       |
|     | 命令     |       |
| 查找  | 步编号    |       |
|     | 标签     |       |
|     | 软元件    |       |
| 替换  | 触点     |       |
|     | 索引     | 暂未实现  |
|     | 软元件    |       |
|     | 列表     |       |
| 注释  | 行间     |       |
|     | 线圈     |       |
|     | 标签     | 暂未实现  |
| 指令表 | 输出     | 暂未实现  |

# 2.3.3 显示

| サイン 开始 编辑   | 显示    | 调试    | 设置   | 远程 | 安全 |  |
|-------------|-------|-------|------|----|----|--|
| ▼ 状态栏 ▼ 輸出栏 | ■ 行间) | 主経 🔲  | 指针注释 |    |    |  |
| ☑ 项目栏 ☑ 命令栏 | ■ 线圈) | 主释    |      |    |    |  |
| ✔ 程序栏 🔽 监控栏 | 🔳 元件》 | 主释    |      |    |    |  |
| 视图          |       | 注释    |      |    |    |  |
|             |       | 1 100 |      |    |    |  |

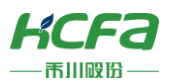

|    | 项目   | 备注   |
|----|------|------|
|    | 状态栏  |      |
|    | 编辑保护 |      |
|    | 项目栏  |      |
| 视图 | 程序栏  |      |
|    | 输出栏  |      |
|    | 命令栏  |      |
|    | 监控栏  |      |
|    | 行间注释 |      |
|    | 线圈注释 |      |
| 注释 | 元件注释 |      |
|    | 指针注释 | 暂未实现 |

# 2.3.4 调试

|                                       |                 |       | THE MOINSE ELE [103 |       |
|---------------------------------------|-----------------|-------|---------------------|-------|
| ───────────────────────────────────── | 示 调试 设置 远       | 程 安全  |                     |       |
|                                       | 国家 アロビントロン (学校) |       |                     | 「「」   |
|                                       |                 |       |                     |       |
| 品ピ                                    | 程序              | 1月11人 | 断氘                  | TELET |

|    | 项目       | 备注          |  |  |
|----|----------|-------------|--|--|
|    | 监控开始     |             |  |  |
| 监控 | 监控停止     |             |  |  |
|    | 写入至 PLC  | 将程序写进 PLC   |  |  |
| 程序 | 从 PLC 读取 | 读取 PLC 中的程序 |  |  |
| 调试 | 执行       | 暂未实现        |  |  |
|    | 单步       | 暂未实现        |  |  |
|    | 停止       | 暂未实现        |  |  |
|    | 条件       | 暂未实现        |  |  |
| 断点 | 设定/解除    | 暂未实现        |  |  |
|    | 全部清除     | 暂未实现        |  |  |
|    | 错误信息     | 监控开始时显示     |  |  |

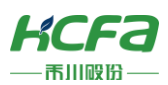

# 2.3.5 设置

|      | 开始    | 编辑    | 显示          | 调  | 忎   | 设置   | ĩ | 远程 | 安全 |  |
|------|-------|-------|-------------|----|-----|------|---|----|----|--|
|      | E,    |       | . 6         | 0  | 1   |      |   |    |    |  |
| UBU  |       |       | <b>Q</b> (4 | 2  |     | •    |   |    |    |  |
| 通信设定 | 1 参数设 | 定 选项i | 设置 快援       | き键 | E   | EHHH | 5 | 了配 |    |  |
|      | i     | 设定    |             |    | FL  | NC   | 软 | 元件 |    |  |
| ā 🗆  |       | n v   |             |    | M1. |      |   |    |    |  |

|      | 项目   | 备注          |
|------|------|-------------|
|      | 通信设定 | USB/串口/网络通信 |
| 设定   | 参数设定 | 固定扫描时间      |
|      | 选项设置 |             |
| FUNC | 注册   | 暂未实现        |
|      | 分配   |             |

# 2.3.6 远程

| <ul> <li>         ★</li></ul> | <ul><li>●</li><li>●</li></ul> | <b>全</b><br>更新 | 更新 |  |
|-------------------------------|----------------------------------------------------------------------------------------------------|----------------|----|--|
| 装置                            | 固件                                                                                                    | 软件             | 时间 |  |

|    | 项目   | 备注                  |  |  |
|----|------|---------------------|--|--|
|    | 操作   | 远程改变 PLC 的运行状态      |  |  |
|    | 重启   | 远程重启设备              |  |  |
| 装置 | 锁存清除 | 清除 PLC 中锁存数据        |  |  |
|    | 初始化  | 将 PLC 初始化           |  |  |
| 固件 | 升级   | 对 PLC 固件进行升级        |  |  |
|    | 检查   | 暂未实现                |  |  |
| 软件 | 更新   | 对 HCP Works2 软件在线升级 |  |  |
| 时间 | 更新   | 更新 PLC 设备的时间        |  |  |

# 2.3.7 安全

|      | 开始 | 编辑 | 显示 |   |
|------|----|----|----|---|
| 设置   |    |    |    |   |
| 删除   |    |    |    |   |
|      |    |    |    |   |
| 程序密码 |    |    |    |   |
| Ξm   |    |    |    | - |

用于设置程序密码

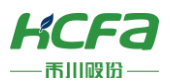

## 2.4 注释功能

本节介绍如何在编程界面显示注释,具体注释操作请至

### 2.4.1 注释显示

操作步骤:菜单栏注释对需要显示的注释内容打上勾(指针注释暂不可用)。

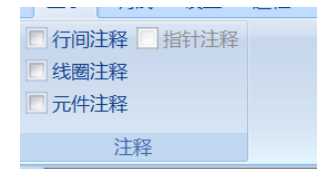

## 2.5 选项设置

本节介绍软件列宽/行高/字体及其大小的设置。

#### 2.5.1 列宽/行高/字体及其大小

操作步骤:菜单栏选项设置显示(右图为默认设置)

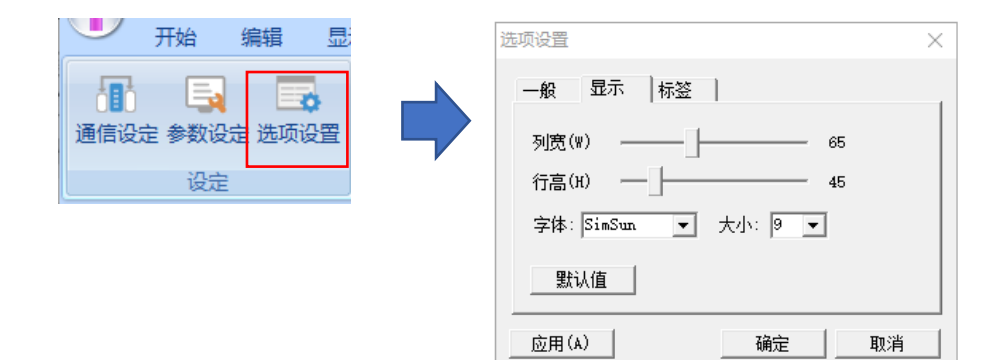

# 2.6 打印

本节介绍如何打印 HCP Works2 创建的数据。

操作步骤: 自定义快速访问工具栏更多命令添加打印设置/打印预览/关闭

#### 2.6.1 打印设置

**操作步骤:**自定义快速访问工具栏打印 设置 。 修改相关设置

| 名称(N):                              | 钉钉智能云打印机                                | •                                                   | 属性(P)                   |
|-------------------------------------|-----------------------------------------|-----------------------------------------------------|-------------------------|
| 状态:<br>类型:<br>位置:<br>备注:            | 准备就绪<br>钉钉智能云打印机 Driver<br>DingDingPort |                                                     | □ 打印到文件(L)              |
| 」「印范围 -<br>● 全部(A<br>● 页码范<br>● 选定范 | )<br>图(G) 从(F): 1 到(<br>图(S)            | 份数<br>份数(C):<br>1 <sup>2(3)</sup> 1 <sup>2(3)</sup> | <b>1 ★</b><br>▼ 自动分页(0) |

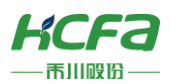

2.6.2 打印预览

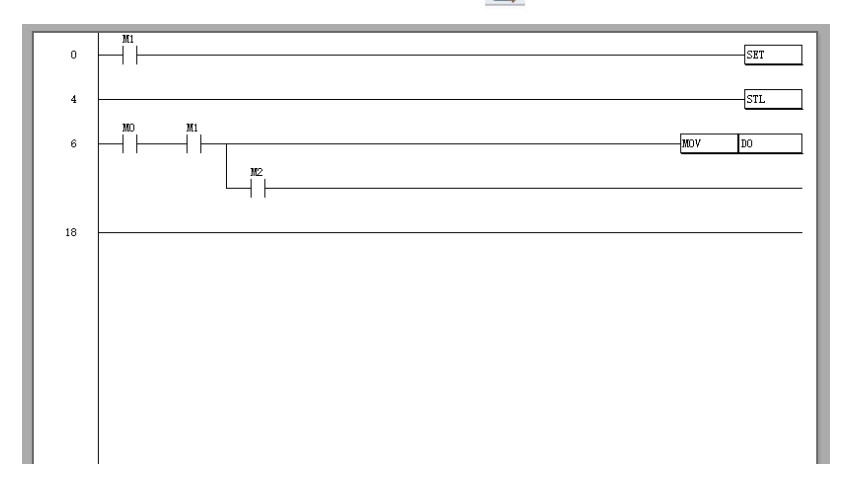

▶ ※注:1.当编辑窗口列宽为默认值65时,打印设置中方向设为横向。

2.若需纵向打印,则编辑窗口列宽值需改小(最大只能为 54)。

# 2.6.3 快速打印

操作步骤: 自定义快速访问工具栏快速打印 🔐 →选择打印保存途径开始打印

| 🚹 将打印输出另存为 | 9                        |                 |        |    | × |
|------------|--------------------------|-----------------|--------|----|---|
| ← → ∽ ↑ 🗎  | > 此电脑 > 文档               | ٽ ×             | 搜索"文档" |    | P |
| 组织 ▼ 新建文   | 件夹                       |                 |        |    | 0 |
| 💻 此电脑      | <b>^</b> 名称 <sup>^</sup> | 修改日期            | 类型     | 大小 | ^ |
| 🧊 3D 对象    | IPG&4AD&4DA              | 2019/6/14 13:58 | 文件夹    |    |   |
| 📕 视频       | Adobe                    | 2020/2/18 13:21 | 文件夹    |    |   |
|            | Camtasia Studio          | 2020/4/10 10:25 | 文件夹    |    |   |
|            | HCTDesigner              | 2019/9/2 13:40  | 文件夹    |    |   |
|            | Tencent Files            | 2020/4/16 8:39  | 文件夹    |    |   |
| ◆ ▶ 転      | Visual Studio 2013       | 2019/11/4 13:56 | 文件夹    |    |   |
| ♪ 音乐       | WeChat Files             | 2020/4/16 8:39  | 文件夹    |    |   |
| 三 桌面       | WPS 演讲实录                 | 2019/10/8 9:03  | 文件夹    |    |   |
| 🟪 OS (C:)  | 美图图库                     | 2019/7/22 11:31 | 文件夹    |    |   |
|            | 演示程序                     | 2020/4/16 10:19 | 文件夹    |    | ~ |
| Mate Nate  | ~ <                      |                 |        |    | > |
| 文件名(N):    |                          |                 |        |    | ~ |
| 保存类型(T):   | PDF 文档(*.pdf)            |                 |        |    | ~ |
| ▲ 隐藏文件夹    |                          |                 | 保存(S)  | 取消 |   |

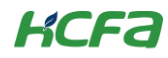

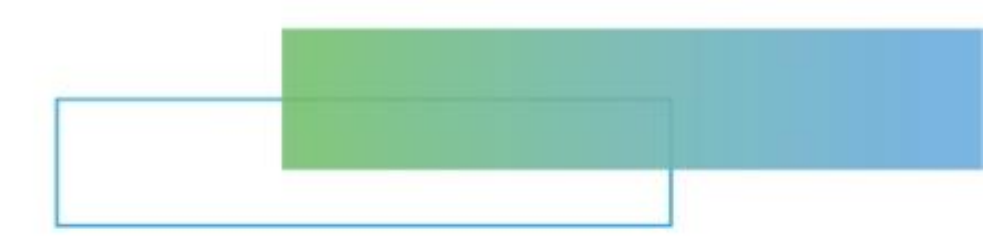

# 第三章 工程操作与管理

本章节主要介绍 HCP-Works2 工程的基本操作和管理说明。

| 3. | 工程操作 | 与管理   | 27 |
|----|------|-------|----|
|    | 3.1  | 新建工程  | 27 |
|    | 3.2  | 打开工程  | 27 |
|    | 3.3  | 保存工程  | 28 |
|    | 3.4  | 工程另存为 | 28 |
|    |      |       |    |

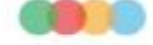

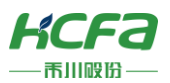

# 3 工程操作与管理

本节介绍如何创建工程文件的具体步骤和操作。

- 3.1 新建工程
- 操作步骤:

**方法一:**工具栏点开 ↓ 点击新建 ↓ 資置工程名称/类型目录创建 方法二:菜单栏开始点击新建 ↓ 資置工程名称/类型目录创建

方法三:工具栏点击新建工程 🗋 设置工程名称/类型目录创建

方法四:通过键盘 Ctrl+N 设置工程名称/类型目录创建

|                                               | ×                                                   |
|-----------------------------------------------|-----------------------------------------------------|
|                                               |                                                     |
| R9 💌                                          |                                                     |
| C:\Program Files (x86)\HCP Works2\ProjectData | 选择                                                  |
|                                               |                                                     |
|                                               |                                                     |
|                                               |                                                     |
|                                               |                                                     |
|                                               | 创建                                                  |
|                                               | R9<br>C:\Program Files (x86)\HCP Works2\ProjectData |

※注:安全工程需要用户认证功能的用户信息,因此,新建工程时会要求用户登录

# 3.2 打开工程

下面介绍如何打开存储在计算机中的工程。

#### 操作步骤:

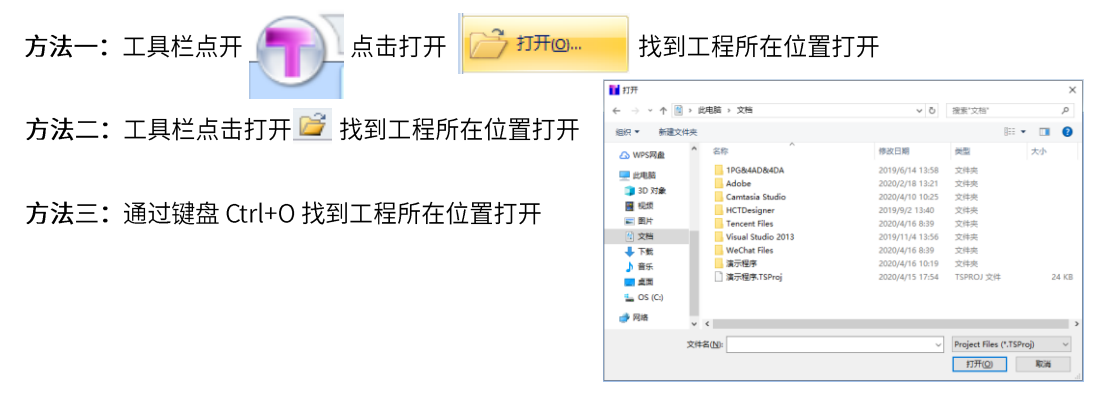

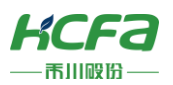

3.3 保存工程

下面介绍如何保存工程至计算机。

#### 操作步骤:

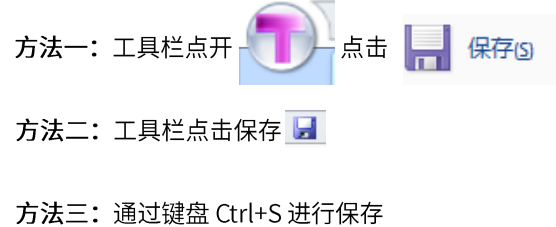

> ※注:关于工程名/工作区名或路径中不可使用的字符串,请参考以下内容。

不可使用字符: \ 、/、 : 、\* 、?、 " 、< 、> 、| 、& 、' 、空格 。

# 3.4 工程另存为

#### 操作步骤:

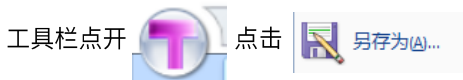

| 1 另存为       |                          |                 |           | ×       |
|-------------|--------------------------|-----------------|-----------|---------|
| ← → ~ ↑ [   | ◇ 此电脑 ◇ 文档               | ٽ ~             | 搜索"文档"    | Q       |
|             | 7件夹                      |                 |           | ::: - ? |
| - ~ 💻 此电脑   | <b>^</b> 名称 <sup>^</sup> | 修改日期            | 类型        | 大小      |
| > 🧊 3D 对象   | 1PG&4AD&4DA              | 2019/6/14 13:58 | 文件夹       |         |
| > 📑 视频      | Adobe                    | 2020/2/18 13:21 | 文件夹       |         |
| > 国 图片      | Camtasia Studio          | 2020/4/10 10:25 | 文件夹       |         |
| > 圖 文档      | HCTDesigner              | 2019/9/2 13:40  | 文件夹       |         |
|             | Tencent Files            | 2020/4/16 8:39  | 文件夹       |         |
|             | Visual Studio 2013       | 2019/11/4 13:56 | 文件夹       |         |
| > 🥊 🎝 首乐    | WeChat Files             | 2020/4/16 8:39  | 文件夹       |         |
| > 📃 桌面      | 演示程序                     | 2020/4/16 15:31 | 文件夹       |         |
| > 🏪 OS (C:) | 📄 演示程序.TSProj            | 2020/4/16 15:31 | TSPROJ 文件 | 24 KB   |
| > 💣 网络      | <b>v</b>                 |                 |           |         |
| 文件名(N)      | :                        |                 |           | ~       |
| 保存类型(T)     | Project Files (*.TSProj) |                 |           | ~       |
| ▲ 隐藏文件夹     |                          |                 | 保存(S)     | 取消      |

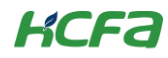

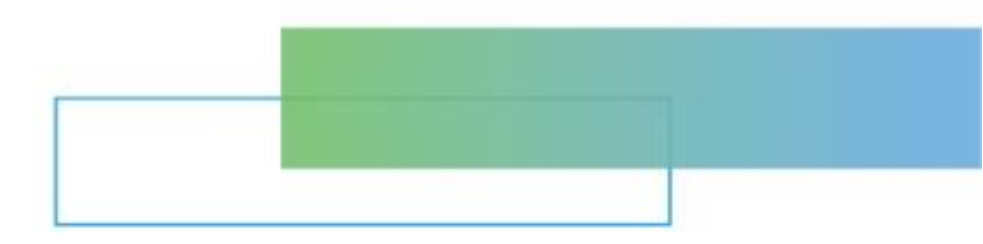

# 第四章 参数设置

本章节主要介绍模块的参数设置,主要模块有:以太网端口、串口(485/232)、高速 I/O、CAN。

| 4. | 参数设置 | <u>-</u> |           |    |
|----|------|----------|-----------|----|
|    | 4.1  | 以太网端     | ⊐         |    |
|    | 4.2  | 串口通信     | (485/232) | 31 |
|    | 4.3  | 高速 I/O   |           |    |

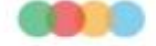

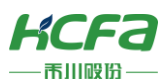

# 4 参数设置

# 4.1 以太网端口

本节主要介绍 R 系列 PLC 的 IP 地址设置和 R 系列 PLC 如何进行 MODBUS-TCP 通信。

## 4.1.1 设置 R 系列 PLC 的 IP 地址

默认 R 系列 PLC 的 IP 地址为: 192.168.188.200, 故在应用时需自行设置 IP 地址。

| 以太网                     | 对适配器                                                                         | 以太网 2                                                                                           | 2:                                                                           |                                        |                      |                                                                                  |                                                                    |                                                                                      |     |
|-------------------------|------------------------------------------------------------------------------|-------------------------------------------------------------------------------------------------|------------------------------------------------------------------------------|----------------------------------------|----------------------|----------------------------------------------------------------------------------|--------------------------------------------------------------------|--------------------------------------------------------------------------------------|-----|
| 连<br>本:<br>IP<br>子<br>默 | 接特定的<br>1<br>w4 链接 1<br>网拖<br>4<br>网<br>(<br>)<br>(<br>)<br>(<br>)           | DNS 后:<br>Pv6 地力<br>· · · · ·                                                                   | 缀<br>L<br>                                                                   | · · · · ·                              |                      | fe80<br>192.<br>255.<br>192.                                                     | : : 5da3 : c8b4<br>168. 188. 20<br>255. 255. 0<br>168. 188. 1      | :25e:53d4                                                                            | %16 |
| 1212只                   | 1日人 11                                                                       | ᆘᄟᄱᆈᅆ                                                                                           |                                                                              |                                        |                      |                                                                                  |                                                                    |                                                                                      |     |
| C:∖U:                   | sers\15                                                                      | 5868>pi                                                                                         | ng -1                                                                        | t 192.                                 | 168.1                | 88.20                                                                            | 00                                                                 |                                                                                      |     |
| 正来来来来来来来来               | Ping 1<br>192.16<br>192.16<br>192.16<br>192.16<br>192.16<br>192.16<br>192.16 | 92. 168<br>8. 188.<br>8. 188.<br>8. 188.<br>8. 188.<br>8. 188.<br>8. 188.<br>8. 188.<br>8. 188. | . 188.<br>200  <br>200  <br>200  <br>200  <br>200  <br>200  <br>200  <br>200 | 200回回回回回回回回回回回回回回回回回回回回回回回回回回回回回回回回回回回 | ▲<br>有字字字字字字字字字字字字字字 | 2 字 <sup>=</sup><br>古=32<br>古=32<br>古=32<br>古=32<br>古=32<br>古=32<br>古=32<br>古=32 | 节的数=1ms<br>时间间=1ms<br>时间间间间间间<br>(1ms<br>1ms<br>1ms<br>(1ms<br>1ms | TTL=255<br>TTL=255<br>TTL=255<br>TTL=255<br>TTL=255<br>TTL=255<br>TTL=255<br>TTL=255 |     |

操作步骤: 左边项目窗口模块参数以太网端口在 IP 地址中设置 R 系列 PLC 的 IP 地址确认调试写入至 PLC 重启 PLC

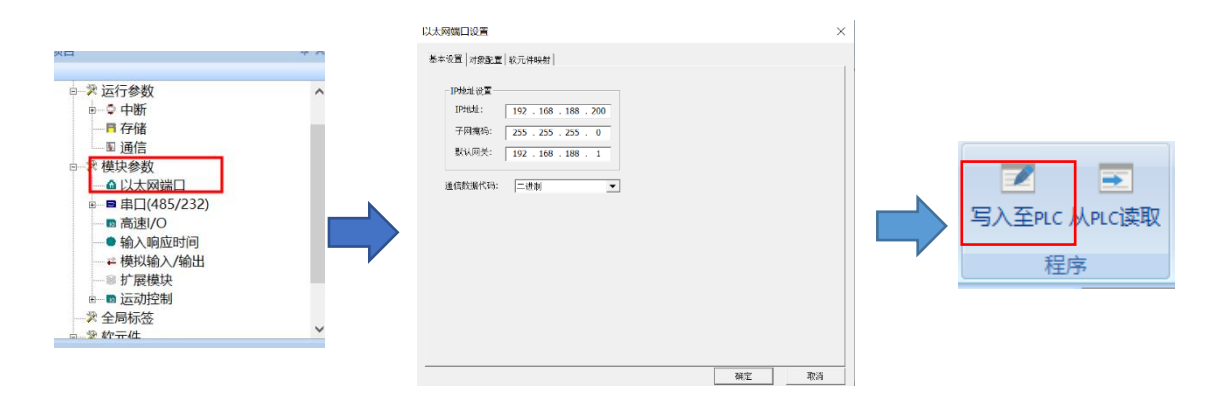

#### 4.1.2 MODBUS-TCP 通信

关于 MODBUS-TCP 通信,已实现 R 系列 PLC 作为从站功能,主站功能还未实现。

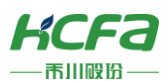

操作步骤:

- 1) 左边项目窗口模块参数以太网端口设置 R 系列 PLC 的 IP 地址点击对象配置
- 2) 双击第一行设备型号,下拉菜单中选择 MODBUS/TCP DEV,单击空格处,此时自动显示通信类型、

<对象配置>

协议、本机 IP 和本机 Port。

3) 菜单栏调试写入至 PLC 重启 PLC

#### <基础设置>

| 以太网端口设置                                                                                                    |    | 2  |
|----------------------------------------------------------------------------------------------------|----|----|
| 基本设置   对象配置   软元件映射                                                                                                    |    |    |
| IP地址设置       IP地址:     192.168.188.200       子闷境码:     255.255.255.0       默认闲关:     192.168.188.1       適信数期代码:     二法利 |    |    |
| 通信器双形代码:  二进制                                                                                                    |    |    |
|                                                                                                    |    |    |
|                                                                                                    | 确定 | 取消 |

| <u>NO.</u><br>0 | 设备型号<br>MODBUS/TCP DEV | <u>通信类型</u><br>MODBUS/TCP | 协议<br>TCP | 本机IP<br>192.168.3.200 | Z |
|-----------------|------------------------|---------------------------|-----------|-----------------------|---|
| 1               |                        |                           |           |                       | b |
| 2               |                        |                           |           |                       |   |
| 3               |                        |                           |           |                       |   |
| 4               |                        |                           |           |                       |   |
| 5               |                        |                           |           |                       |   |
| 6               |                        |                           |           |                       |   |
| 7               |                        |                           | _         |                       | _ |
| •               |                        |                           |           |                       |   |

#### <软元件映射>

| 项目   | 内容          | 线圈   | 输入   | 輸入寄存器 |
|------|-------------|------|------|-------|
|      | 软元件         | ٧O   | XO   |       |
| 分配01 | 起始MODBUS软元件 | 0    | 0    |       |
|      | 点数          | 1024 | 1024 |       |
|      | 软元件         | MO   |      |       |
| 分配02 | 起始MODBUS软元件 | 2048 |      |       |
|      | 点数          | 4096 |      |       |
|      | 软元件         | SMO  |      |       |
| 分配03 | 起始MODBUS软元件 | 8192 |      |       |
|      | 点数          | 2048 |      |       |
|      | 教元件         | LO   |      |       |

※注:1.双击以太网端口设置后,界面上会显示 IP 地址:192.168.188.200。

2.若点开界面后点击【取消】按钮或者点击右上角×,则无法成功修改 IP 地址。

3.关于如何查看 R 系列 PLC 的 IP 地址:可通过 COM4 口(未使用状态)与电脑进行 RS232 通信,在串口打印助手中显示此时 R 系列

PLC 的 IP 地址、端口号和版本信息。

# 4.2 串口通信(485/232)

本节对 MODBUS 串行通信的内容进行了说明。

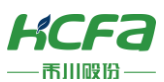

- R 系列 PLC 的 MODBUS 串行通信功能通过一台主站,在 RS-485 通信时可控制 32 个从站,在 RS-232 通信时可控制 1 个从站。
- 对应主站功能及从站功能,一台 R 系列 PLC 可同时作为主站及从站(但是,主站仅为单通道)。
- 通信协议支持 RTU 模式。
- 从站站号可任意分配:

将 R 系列 PLC 作为主站使用时,可在 1~32 范围内设置从站站号。 将 R 系列 PLC 作为从站使用时,可在 1~247 范围内设置从站站号。

#### 4.2.1 通信规格

| 项目   |           | 规                | 格                | 备注             |  |
|------|-----------|------------------|------------------|----------------|--|
|      | 通信接口      | RS-485           | RS-232C          | —              |  |
|      | 波特率       | 115200/57600/384 | 00/19200/9600bps | —              |  |
|      | 数据长度      | 81               | oit              | —              |  |
| 通信规格 | 停止位       | 1bit             | /2bit            | —              |  |
|      | 奇偶验位      | 奇数/(             | 禺数/无             | —              |  |
|      | 传送距离      | 50m 以下           | 15m 以下           | 传送距离因通信设备的种类而异 |  |
|      | 通信协议      | R                | TU               | -              |  |
|      | 可连接的从站数   | 32 站             | 1 站              | 从站数因通信设备的种类而异  |  |
|      | 功能数       | 8 (无诊            | 断功能)             | —              |  |
| 主站功能 | 同时传送的信息数  | 1个信息             |                  | —              |  |
|      | 最大写入数     | 123 字或           | 1968 线圈          | —              |  |
|      | 最大读取数     | 125 字或 2000 线圈   |                  | —              |  |
|      | 功能数       | 8 (无诊断功能)        |                  | —              |  |
| 从站功能 | 可同时接受的信息数 | 1个               | 信息               | —              |  |
|      | 站号        | 1~               | 247              | _              |  |

按照以下规格执行 MODBUS 串行通信,波特率等内容是通过 HCP Works2 的参数进行设置的。

R系列 PLC 所对应的 MODBUS 标准功能如下表所示;

| 功能代码 | 功能名     | 详细内容          | 1个报文可访问的软元件数 | 广播 |
|------|---------|---------------|--------------|----|
| 01H  | 线圈读取    | 线圈读取(可以多点)    | 1~2000 点     | ×  |
| 02H  | 输入读取    | 输入读取(可以多点)    | 1~2000 点     | ×  |
| 03H  | 保持寄存器读取 | 保持寄存器读取(可以多点) | 1~125 点      | ×  |
| 04H  | 输入寄存器读取 | 输入寄存器读取(可以多点) | 1~125 点      | ×  |
| 05H  | 1线圈写入   | 线圈写入(仅1点)     | 1点           | 0  |
| 06H  | 1寄存器写入  | 保持寄存器写入(仅1点)  | 1点           | 0  |
| 0FH  | 多线圈写入   | 多点的线圈写入       | 1~1968 点     | 0  |
| 10H  | 多寄存器写入  | 多点的保持寄存器写入    | 1~123 点      | 0  |

O:功能码存在广播 ×:功能码不存在广播

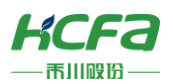

## 4.2.2 通信设置

本节内容将介绍了 R 系列 PLC 在使用 MODBUS 串行通信时的设置方法。

#### 操作步骤: 左边项目窗口模块参数串口(485/232)设置参数写入至 PLC 重启 PLC

| СОМ 🗆 | 默认    | 可选配置                      | 硬件                 |
|-------|-------|---------------------------|--------------------|
| COM1  | 不使用   | MODBUS-RTU 主站/从站,自由协议,不使用 | RS485              |
| COM2  | 不使用   | MODBUS-RTU 主站/从站,自由协议,不使用 | RS485              |
| COM3  | 下载/监控 | 不使用,下载/监控,自由协议            | RS232              |
| COM4  | 不使用   | 不使用,下载/监控,自由协议            | RS232              |
| COM5  | 不使用   | 不使用,下载/监控,自由协议            | 需 RS232 或 RS485 扩展 |

■ 基本设置

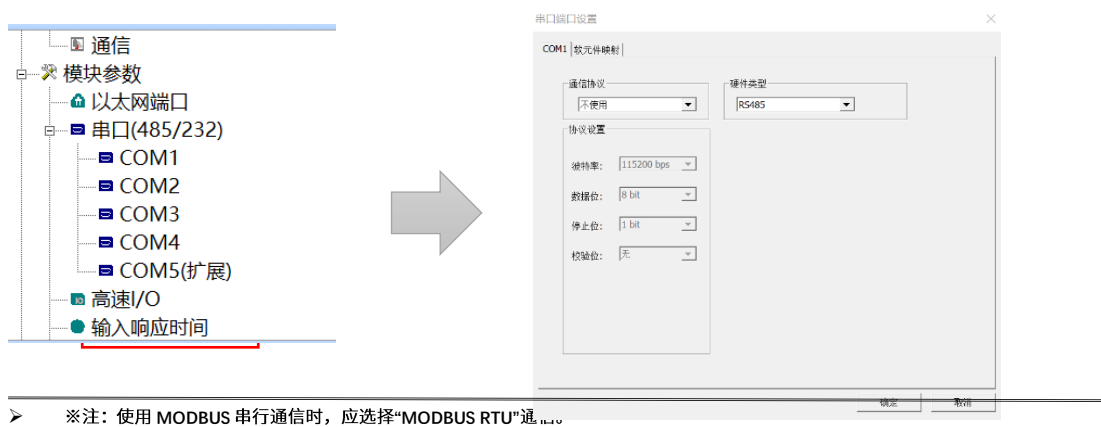

| 口端口设置              | ×               | 串口端口设置   |                |       |      |       |       | >  |
|--------------------|-----------------|----------|----------------|-------|------|-------|-------|----|
| COM1   软元件映射       | 1               | COM1 软元件 | 映射             |       |      |       |       |    |
| 通信协议               | 種件类型            | 项目       | 内容             | 线圈    | 输入   | 输入寄存器 | 保持寄存器 |    |
|                    |                 |          | 软元件            | YO    | XO   |       | DO    |    |
| MODBUS_RTU王站 ▼     | R5485           | 分配01     | 起始MODBUS软元件    | 0     | 0    |       | 0     |    |
| 协议设置               |                 |          | 点数             | 1024  | 1024 |       | 4096  |    |
|                    | 回月设直            |          | 软元件            | мо    |      |       | SDO   | 1  |
| 115200 bos         | ан инан 3000 mS | 分配02     | 起始MODBUS软元件    | 2048  |      |       | 5120  |    |
| 微特率: [115200 pbs ] |                 |          | 点数             | 4096  |      |       | 2048  | 1  |
| white the R hit    | 广播超时: 400 mS    |          | 软元件            | SMO   |      |       | WO    | 1  |
| SUBT: IS DIC       | 38-#2404; 1 mC  | 分配03     | 起始MODBUS软元件    | 8192  |      |       | 8192  |    |
| ④止荷: 1 bit ▼       | 请不知可, 1115      |          | 点数             | 2048  |      |       | 512   |    |
| 19 IL UZ. 10       | 重试次数: 5         |          | 软元件            | LO    |      |       | SWO   |    |
| 校验位: 无 ▼           |                 | 分配04     | 起始MODBUS软元件    | 10240 |      |       | 9216  | 1  |
|                    |                 |          | 点数             | 4096  |      |       | 512   |    |
|                    |                 |          | 软元件            | BO    |      |       |       |    |
|                    |                 | 分配05     | 起始MODBUS软元件    | 15360 |      |       |       | 1  |
|                    |                 |          | 点数             | 256   |      |       |       |    |
|                    |                 | 15000    | 软元件            | FO    |      |       |       |    |
|                    |                 | 27/10/00 | #3 Moundate #4 | 16640 |      |       |       | -  |
|                    |                 |          |                |       |      |       |       |    |
|                    | 确定 取消           |          |                |       |      | 确定    | Ē Ā   | 则消 |

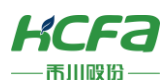

串口端口设置

| MODBU<br>NODBU | IS_RTU从站   | • | 硬件类型<br>RS485<br>固有设置 | 1 | •     |  |
|----------------|------------|---|-----------------------|---|-------|--|
| 皮特率:           | 115200 bps | • | 本站号:                  | 1 | 1~247 |  |
| 波据位:           | 8 bit      | • |                       |   |       |  |
| 亭止位:           | 1 bit      | • |                       |   |       |  |
| 交验位:           | 无          | • |                       |   |       |  |
|                |            |   |                       |   |       |  |
|                |            |   |                       |   |       |  |
|                |            |   |                       |   |       |  |

| 项目   | 设置                               | 使用站   |
|------|----------------------------------|-------|
| 协议格式 | MODBUS-RTU                       | 主站/从站 |
| 奇偶校验 | 无/奇数/偶数                          | 主站/从站 |
| 停止位  | 1bit/2bit                        | 主站/从站 |
| 波特率  | 115200/57600/38400/19200/9600bps | 主站/从站 |

 $\times$ 

■ 固有设置

| 项目     | 设置                     | 使用站   |
|--------|------------------------|-------|
| 本站号    | 0~247(主站时:0 从站时:1~247) | 主站/从站 |
| 从站支持超时 | 1~32767ms              | 主站/从站 |
| 广播延迟   | 1~32767ms              | 主站/从站 |
| 请求间延迟  | 1~16382ms              | 主站/从站 |
| 重试次数   | 0~20                   | 主站/从站 |

# ■ 软元件映射

#### > ※注:将主站的广播延迟设置为从站的扫描时间相同或比该扫描时候长。

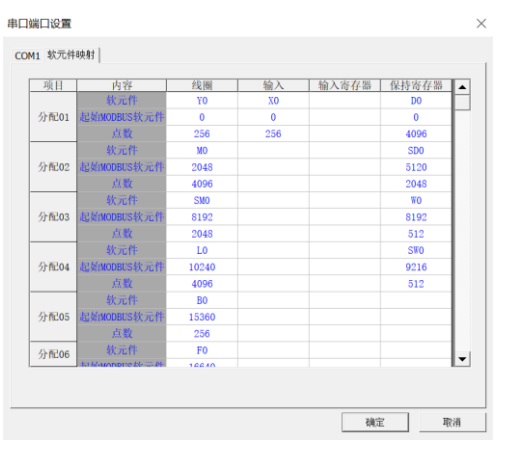

34

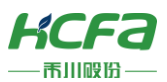

| 设置项目           | 内容                             |  |  |
|----------------|--------------------------------|--|--|
| 分配 1~16        | 各 MODBUS 软元件的分配可在 1~16 范围内进行设置 |  |  |
| 软元件            | 设置分配软元件的种类和起始编号                |  |  |
| 起始 MODBUS 软元件号 | 设置起始 MODBUS 软元件编号              |  |  |
| 分配点数           | 设置分配点数                         |  |  |

#### 关于可使用的软元件:

| 软元件一览   |     |       |    | 可分配的 MODBUS 软元件 |                      |                      |  |  |  |
|---------|-----|-------|----|-----------------|----------------------|----------------------|--|--|--|
| 软元件种    | 类   | 软元件标记 | 线圈 | 输入              | 输入寄存器                | 保持寄存器                |  |  |  |
| 特殊继电器   |     | SM    | 0  | 0               | $\bigcirc^{\star_1}$ | $\bigcirc^{*_1}$     |  |  |  |
| 特殊寄存器   |     | SD    | _  | _               | 0                    | 0                    |  |  |  |
| 输入      |     | Х     | 0  | 0               | $\bigcirc^{*_1}$     | $\bigcirc^{*_1}$     |  |  |  |
| 输出      |     | Y     | 0  | 0               | $\bigcirc^{\star_1}$ | $\bigcirc^{\star_1}$ |  |  |  |
| 内部继电    | 器   | М     | 0  | 0               | $\bigcirc^{*_1}$     | $\bigcirc^{*_1}$     |  |  |  |
| 锁存继电    | 器   | L     | 0  | 0               | $O^{\star_1}$        | $\bigcirc^{\cdot_1}$ |  |  |  |
| 报警器     | ŀ   | F     | 0  | 0               | $\bigcirc^{\star_1}$ | $\bigcirc^{\cdot_1}$ |  |  |  |
| 链接继电    | 器   | В     | 0  | 0               | O*1                  | O*1                  |  |  |  |
| 数据寄存    | 器   | D     | _  | _               | 0                    | 0                    |  |  |  |
| 链接寄存    | 器   | W     | _  | _               | 0                    | 0                    |  |  |  |
|         | 线圈  | тс    | 0  | 0               | $\bigcirc^{*_1}$     | $\bigcirc^{*_1}$     |  |  |  |
| 定时器     | 触点  | TS    | 0  | 0               | $\bigcirc^{\star_1}$ | $\bigcirc^{\star_1}$ |  |  |  |
|         | 当前值 | TV    | _  | —               | 0                    | 0                    |  |  |  |
|         | 线圈  | STC   | 0  | 0               | $\bigcirc^{*_1}$     | $\bigcirc^{*_1}$     |  |  |  |
| 累积定时器   | 触点  | STS   | 0  | 0               | $\bigcirc^{*_1}$     | $\bigcirc^{*_1}$     |  |  |  |
|         | 当前值 | STV   | _  | _               | 0                    | 0                    |  |  |  |
|         | 线圈  | СС    | 0  | 0               | O*1                  | O*1                  |  |  |  |
| 计数器     | 触点  | CS    | 0  | $\bigcirc$      | $\bigcirc^{\star_1}$ | $\bigcirc^{\star_1}$ |  |  |  |
|         | 当前值 | CV    | _  | _               | 0                    | 0                    |  |  |  |
|         | 线圈  | LC    | 0  | 0               | O*1                  | $O^{\star_1}$        |  |  |  |
| 长计数器    | 触点  | LCS   | 0  | 0               | O*1                  | O*1                  |  |  |  |
|         | 当前值 | LCV   | —  | —               | 0                    | 0                    |  |  |  |
| 链接特殊继电器 |     | SB    | 0  | 0               | $O^{*1}$             | $\bigcirc^{*1}$      |  |  |  |
| 连接特殊寄存器 |     | SW    | _  | _               | 0                    | 0                    |  |  |  |
| 步进继电器   |     | S     | 0  | 0               | O*1                  | O*1                  |  |  |  |
| 变址寄存    |     | Z     | _  | _               | 0                    | 0                    |  |  |  |
| 变址寄存    | 器   | LZ    | _  | —               | ○*2                  | ○*2                  |  |  |  |
| 文件寄存器   |     | R     |    | _               | 0                    | 0                    |  |  |  |
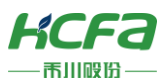

> ※注:不能在线圈和输入中设置相同的软元件。

不能再输入寄存器和保持寄存器中设置相同的软元件。

指定的起始软元件编号+分配点数超过可编程控制器软元件的有效范围时,HCP Works2 会发生参数设置出错。

- \* 软元件编号及分配点数应设置为 16 的倍数。如果不是 16 的倍数,HCP Works2 会发生参数设置错误。
- \* MODBUS 软元件为长型软元件,因此需要使用 2 点分配点数。

## 4.3 高速 I/O

本节对高速 I/O 输入输出功能进行说明,各功能通过 HCP Works2 的参数进行设置。 主要功能有:输入滤波、中断、高速计数器、高速输出、轴定位功能、PWM 脉宽调制。

## 4.3.1 输入滤波

输入 X0-X7 的滤波值可改变软件滤波的频率。

操作步骤: 左边项目窗口模块参数高速 IO 设置参数写入至 PLC 重启 PLC

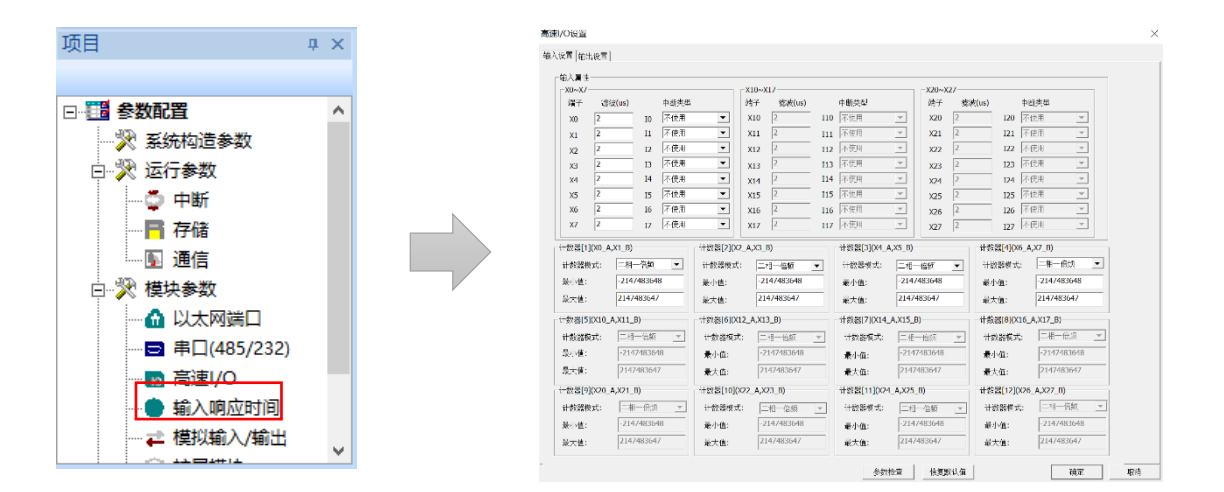

### 4.3.2 输入中断

在中断程序执行时,若发生了其他原因的中断,在设置了中断优先级的情况下,按照中断优先级度执行程序;没有设置中断优先级的情况下或中断优先级相同时,等待上一个中断程序结束再进行下一个中断程序。 操作步骤: 左边项目窗口模块参数高速 IO 设置参数写入至 PLC 重启 PLC

| 项目   |           | 设置范围              | 默认  |
|------|-----------|-------------------|-----|
| 中断类型 | 设置中断的触发条件 | 不使用/上升沿/下降沿/上升下降沿 | 不使用 |

> ※注:1.当执行条件成立的程序中断优先度高于执行中的程序的中断优先度时,按照中断优先度执行程序;中断优先度相同或者较低

时,等待当前执行程序结束。

2.即使正在进行多重中断,也可通过 DI/EI 指令对指定的优先度以下的中断进行禁止/允许。

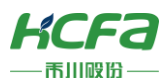

| 而日                                    | n x  | 高速1/0设置             |                |              |             |                        |            |                      |              |               |                     |                       |    |
|---------------------------------------|------|---------------------|----------------|--------------|-------------|------------------------|------------|----------------------|--------------|---------------|---------------------|-----------------------|----|
| 201 C                                 | T () | 笔入设置 輸出设置           | 1              |              |             |                        |            |                      |              |               |                     |                       |    |
|                                       |      | 格/入JG性<br>X0~X7     |                |              |             | x10~x17                |            |                      | -X20         | ⊷)(27         |                     |                       |    |
| □ 請 参数配置                              | ~    | 端子 X8<br>x0 2       | 10 IO          | 中所表望<br>上升22 |             | 327 (Sife(us)<br>X10 2 | 110        | <b>中府</b>            | 道<br>- X2    | 7 82%)<br>0 2 | (us) 4              | ・株式呈<br>下任用 、         | -  |
|                                       |      | x1 2<br>x2 2        | 11             | 下降名<br>上升下限3 | •           | x11 2<br>x12 2         | 111<br>112 | 不使用                  | × x2<br>× x2 | 1 2<br>2 2    | 121                 |                       | -  |
| □…愛 运行参数                              |      | X3 2<br>X4 2        | 13             | 不快走          |             | X13 2<br>X14 2         | 113<br>114 | 不快用                  | - x2         | 3 2           | 123                 | 51使用 <u>-</u><br>51使用 |    |
|                                       |      | X5 2<br>X6 2        | 15<br>16       | 不快度          | -           | x15 2<br>x16 2         | 115<br>116 | 不快用                  | - x2<br>- x2 | 5 Z           | 125                 |                       | -  |
|                                       |      | X7 2<br>计数器[1][X0_4 | 17  <br>(X1_B) | 小児児          | ▲           | X17  2<br>(A,X3_B)     | 117        | 小児川<br>  甘認器[3](X4_A | X2<br>,X5_B) | 7 2           | 127 日<br>計数器[4](26, | A,X7_8)               | -  |
| □ 面信                                  |      | 计数器电心               | 二相一倍類          | •            | 计数器模式       | 二相一代類                  | •          | 计数器模式:               | -相一代版        | ٠             | 计数器模式:              | 二相一倍統                 | •  |
|                                       |      | 最小篇:                | -2147483648    |              | 最小 <b>化</b> | -2147483648            |            | 乘小道:<br>-            | -214748364   | 8             | 乘小值:                | -2147483648           |    |
| □…≫ 模块参数                              |      | ●大恒:                | 2147483647     |              | 最大值:        | 2147483647             |            | ★大位:                 | 2147483643   |               | ★大位:                | 2147483647            |    |
|                                       |      | -计数器[5][X10_        | A,X11_B)       |              | 计数据[6][X1   | 2_A,X13_B)             |            | 计数据[7][X14_          | A,X15_8)     | _             | 计数据[8][X10          | _A,X17_8)             |    |
|                                       |      | 市設設施設で<br>最小値:      | -2147483648    | <u> </u>     | TTA SANCA.  | -2147483648            |            | 1776-2646-263<br>    | -214748364   |               | TRANSIC .           | -214748354            | 8  |
| □ 串□(485/232)                         |      | 最人伍:                | 214/48364/     |              | 前来的         | 214/48364/             |            | 在大值:                 | 214/48304    | /             | 派大值:                | 2147483647            |    |
|                                       |      | 计数据[9](X20          | A,X21_B)       |              | 计数据[10]()   | 22_A,X23_B)            |            | 计数据[11]0/24          | A,X25_B)     |               | #款器[12]00           | 6_A,X27_B)            |    |
| □□□□□□□□□□□□□□□□□□□□□□□□□□□□□□□□□□□□□ |      | 计数据模式               | 二根一般汉          | Ŧ            | 计数器模式       |                        | ¥          | 计数器模式:               | 一机一倍级        | ¥             | 计数据模式               | -#-680                | Ŧ  |
|                                       |      | 最小價:                | -2147483648    |              | 最小 <b>的</b> | -2147483648            | _          | <b>花</b> /小傅:        | -214748364   | 18            | <b>承小值</b> :        | -214748364            | 8  |
|                                       |      | 最大量:                | 2147483647     |              | 泉大道:        | 2147483647             |            | <b>東大領</b> :         | 214748364    | /             | <b>乘大僚</b> :        | 2147483647            |    |
| ➡ 模拟输入/输出                             | ~    |                     |                |              |             |                        |            | \$1.                 | 855 (A       | 夏秋秋街          |                     | DAG<br>DAG            | E. |

※注:默认情况下,滤波参数为 2µs,即此时滤波频率为 500KHZ。

\* 中断优先级数值越小,中断优先级越高。

### 4.3.3 高速计数器

高速计数器用于计数高速脉冲的输入数,普通计数器仅对输入开关量信号进行计数。高速计数器所使用的 模块包括 CPU 模块和高速脉冲输入输出模块。

**操作步骤:**左边项目窗口模块参数高速 IO 设置参数(输入设置:计数模式,最小值,最大值)写入至 PLC 重启 PLC

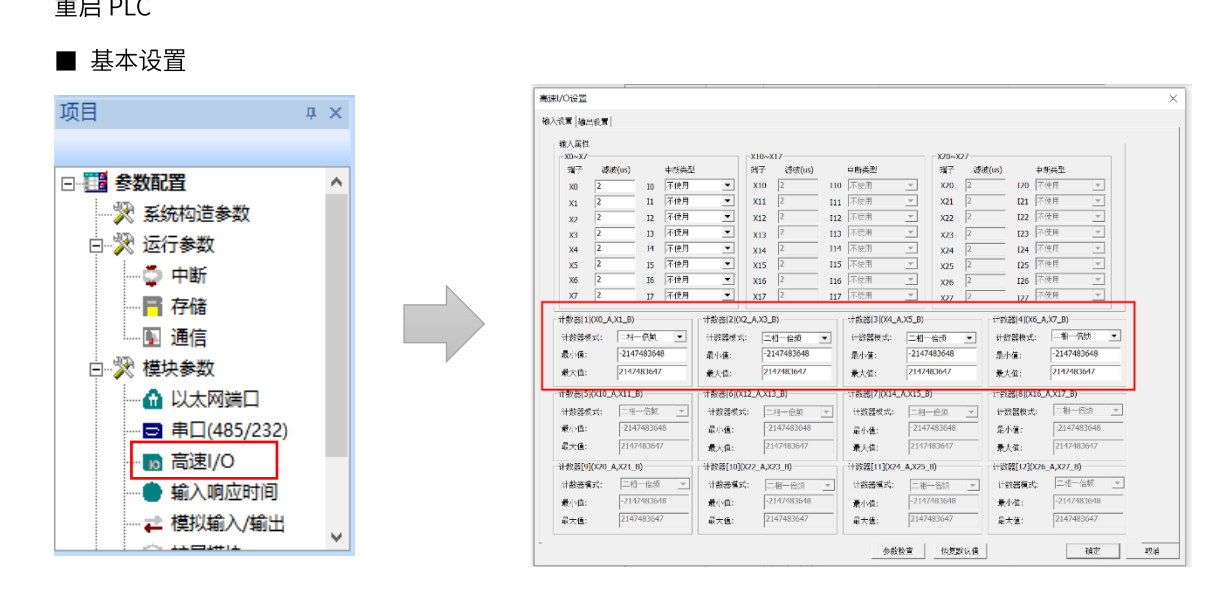

※注:1.当计数器【0】模式确定后,此时输入X0、X1被占用,不能用作其他功能。计数器【1】【2】【3】也类似。
 2.计数器比较输出功能时,对应计数器必须处于使用状态,否则无法执行计数器比较输出。

(备此我潮山功能吗,对应其数备必须定于使用状态,首则无必执1]并数备比我潮山。

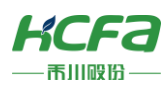

■ 计数器

| 项目      | 内容         | 设置范围                   | 默认   |  |
|---------|------------|------------------------|------|--|
|         |            | 不使用                    |      |  |
|         |            | 二相一倍频                  |      |  |
|         |            | 二相二倍频                  |      |  |
| 计数模式    | 设置计数器的使用模式 | 二相四倍频                  | 不使用  |  |
|         |            | 一相二输入                  |      |  |
|         |            | 一相一输入硬模式               |      |  |
|         |            | 一相一输入软模式               |      |  |
| 计数器比较输出 | 计数器比较输出    | 1/2/3/4                | 普通输出 |  |
| 计数器名称   | 设置计数器名称    | K1/K2/K3/K4            | -    |  |
| 范围      | 设置计数范围     | -2147483648—2147483647 | -    |  |

R8A 系列共有三组高速计数端子,X0 和 X1,X2 和 X3,X4 和 X5(100KHZ),除此外 X6 和 X7 为普通计数端子(10KHZ)。

R8A 系列 PLC 共有 8 个高速输出点,分别是 Y0-Y7,可通过参数设置各个输出的输出类型。

操作步骤: 左边项目窗口模块参数高速 IO 设置参数写入至 PLC 重启 PLC

# 4.3.4 高速输出

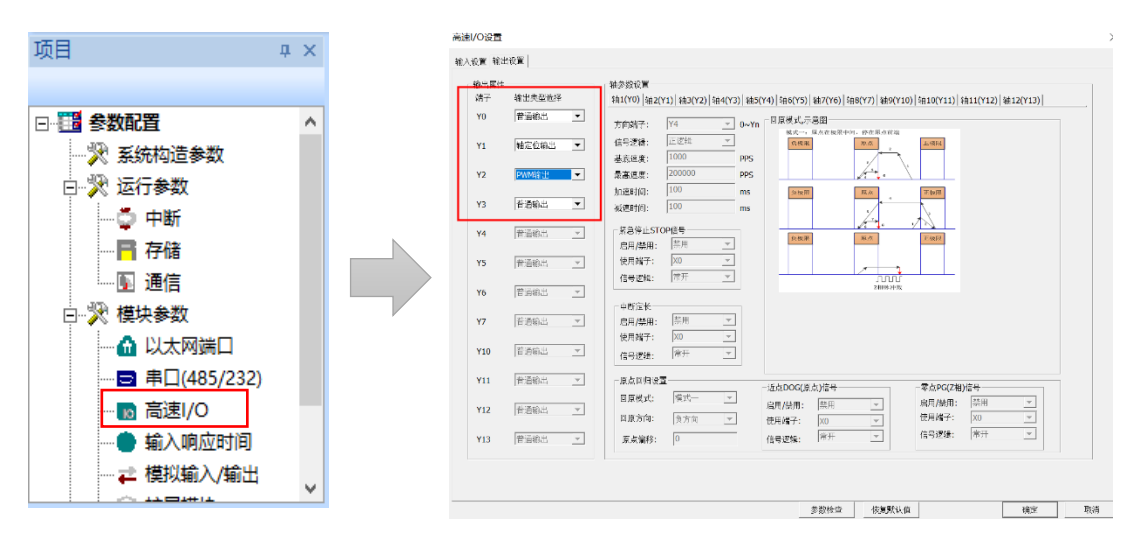

| 项目   | 内容         | 输出点        | 备注                |  |  |
|------|------------|------------|-------------------|--|--|
| 高速输出 | 普通输出       | Y0-Y7      | 默认状态下均为普通输出       |  |  |
|      | 计数器0比较输出   | Y0-Y7 任意一点 |                   |  |  |
|      | 计数器1比较输出   | Y0-Y7 任意一点 | 不同计数器比较输出选择不同的输出点 |  |  |
|      | 计数器 2 比较输出 | Y0-Y7 任意一点 |                   |  |  |

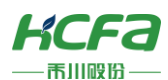

| 计数器3比较输出   | Y0-Y7 任意一点 |                    |
|------------|------------|--------------------|
| 轴定位输出      | Y0-Y7      | 轴使能后,对应输出自动变为轴定位输出 |
| PWM 脉宽调试输出 | Y0-Y3      | 只有 Y0-Y3 有此功能      |

### 4.3.5 轴定位功能

定位通过各定位指令进行脉冲输出,并基于定位参数(速度、动作标志位等)进行动作。下面对通过组合 定位指令和定位参数可进行的控制模式进行说明。

操作步骤: 左边项目窗口模块参数高速 IO 设置参数(基本设置+轴参数)写入至 PLC 重启 PLC

■ 基本设置

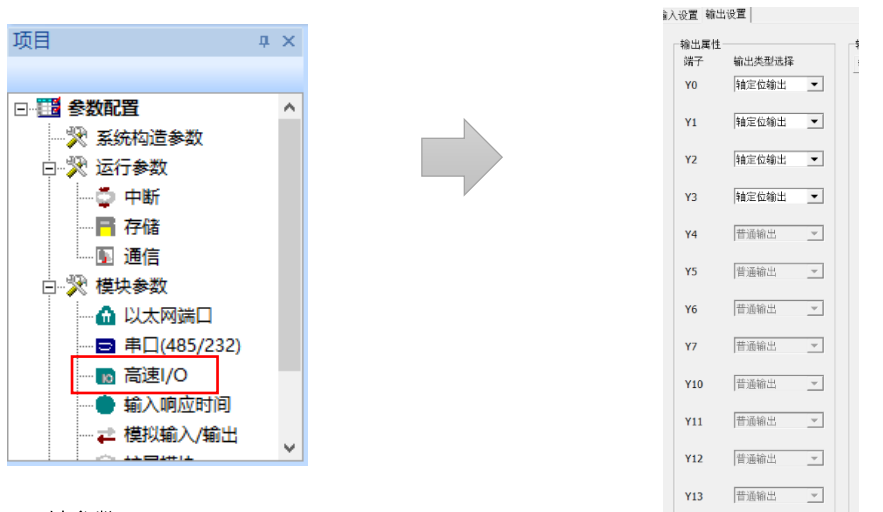

#### ■ 轴参数

轴参数设置  $\\ \pm 1(Y0) \left| \frac{1}{12}(Y1) \right| \frac{1}{10}(Y2) \left| \frac{1}{10}(Y3) \right| \frac{1}{10}(Y4) \left| \frac{1}{10}(Y5) \right| \frac{1}{10}(Y6) \left| \frac{1}{10}(Y10) \right| \frac{1}{10}(Y11) \left| \frac{1}{10}(Y12) \right| \frac{1}{10}(Y12) \left| \frac{1}{10}(Y12) \right| \frac{1}{10}(Y12) \left| \frac{1}{10}(Y12) \right| \frac{1}{10}(Y12) \left| \frac{1}{10}(Y12) \right| \frac{1}{10}(Y12) \left| \frac{1}{10}(Y12) \right| \frac{1}{10}(Y12) \left| \frac{1}{10}(Y12) \right| \frac{1}{10}(Y12) \left| \frac{1}{10}(Y12) \right| \frac{1}{10}(Y12) \left| \frac{1}{10}(Y12) \right| \frac{1}{10}(Y12) \left| \frac{1}{10}(Y12) \right| \frac{1}{10}(Y12) \left| \frac{1}{10}(Y12) \right| \frac{1}{10}(Y12) \left| \frac{1}{10}(Y12) \right| \frac{1}{10}(Y12) \left| \frac{1}{10}(Y12) \right| \frac{1}{10}(Y12) \left| \frac{1}{10}(Y12) \right| \frac{1}{10}(Y12) \left| \frac{1}{10}(Y12) \right| \frac{1}{10}(Y12) \left| \frac{1}{10}(Y12) \right| \frac{1}{10}(Y12) \left| \frac{1}{10}(Y12) \right| \frac{1}{10}(Y12) \left| \frac{1}{10}(Y12) \right| \frac{1}{10}(Y12) \left| \frac{1}{10}(Y12) \right| \frac{1}{10}(Y12) \left| \frac{1}{10}(Y12) \right| \frac{1}{10}(Y12) \left| \frac{1}{10}(Y12) \right| \frac{1}{10}(Y12) \left| \frac{1}{10}(Y12) \right| \frac{1}{10}(Y12) \left| \frac{1}{10}(Y12) \right| \frac{1}{10}(Y12) \left| \frac{1}{10}(Y12) \right| \frac{1}{10}(Y12) \left| \frac{1}{10}(Y12) \right| \frac{1}{10}(Y12) \left| \frac{1}{10}(Y12) \right| \frac{1}{10}(Y12) \left| \frac{1}{10}(Y12) \right| \frac{1}{10}(Y12) \left| \frac{1}{10}(Y12) \right| \frac{1}{10}(Y12) \left| \frac{1}{10}(Y12) \right| \frac{1}{10}(Y12) \left| \frac{1}{10}(Y12) \right| \frac{1}{10}(Y12) \left| \frac{1}{10}(Y12) \right| \frac{1}{10}(Y12) \left| \frac{1}{10}(Y12) \right| \frac{1}{10}(Y12) \left| \frac{1}{10}(Y12) \right| \frac{1}{10}(Y12) \left| \frac{1}{10}(Y12) \right| \frac{1}{10}(Y12) \left| \frac{1}{10}(Y12) \right| \frac{1}{10}(Y12) \left| \frac{1}{10}(Y12) \right| \frac{1}{10}(Y12) \left| \frac{1}{10}(Y12) \right| \frac{1}{10}(Y12) \left| \frac{1}{10}(Y12) \right| \frac{1}{10}(Y12) \left| \frac{1}{10}(Y12) \right| \frac{1}{10}(Y12) \left| \frac{1}{10}(Y12) \right| \frac{1}{10}(Y12) \left| \frac{1}{10}(Y12) \right| \frac{1}{10}(Y12) \left| \frac{1}{10}(Y12) \right| \frac{1}{10}(Y12) \left| \frac{1}{10}(Y12) \right| \frac{1}{10}(Y12) \left| \frac{1}{10}(Y12) \right| \frac{1}{10}(Y12) \left| \frac{1}{10}(Y12) \right| \frac{1}{10}(Y12) \left| \frac{1}{10}(Y12) \right| \frac{1}{10}(Y12) \left| \frac{1}{10}(Y12) \right| \frac{1}{10}(Y12) \left| \frac{1}{10}(Y12) \right| \frac{1}{10}(Y12) \left| \frac{1}{10}(Y12) \right| \frac{1}{10}(Y12) \left| \frac{1}{10}(Y12) \right| \frac{1}{10}(Y12) \left| \frac{1}{10}(Y12) \right| \frac{1}{10}(Y12) \left| \frac{1}{10}(Y12) \right| \frac{1}{10}(Y12) \left| \frac{1}{10}(Y12) \left| \frac{1}{10}(Y12) \left| \frac{1}{10}(Y12) \right| \frac{1}{10}(Y12) \left| \frac{1}{10}(Y12) \left| \frac{1}{10}(Y12) \left| \frac{1}{10}(Y12) \left| \frac{1}{10}(Y12) \left| \frac{1}{10}(Y12) \left| \frac{1}{10}(Y12)$ ▼ 0~Yn 回原模式,示意图 方向端子: Y4 信号逻辑: 正逻辑 • 负极限 原点 正极限 基底速度: 1000 PPS 200000 最高速度: PPS 100 加速时间: ms 负极限 原点 正极限 100 减速时间: ms j, 1 - 紧急停止STOP信号 负极限 原成 启用/禁用: 禁用 • 使用端子: X0 -信号逻辑: 常开 • nn 中断定长 禁用 • 启用/禁用: 使用端子: X0 -常开 信号逻辑: • 原点回归设置。 近点DOG(原点)信号 零点PG(Z相)信号 回原模式: 模式-• 启用/禁用: 禁用 启用/禁用: 禁用 • • • 回原方向: 负方向 XO • 使用端子: • 使用端子: X0 信号逻辑: 常开 • 信号逻辑: 常开 原点偏移: 0

39

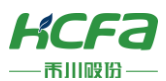

### 参数一览表:

≻ ※注:1.轴使能后,对应高速输出 Y 会变为轴定位输出。例如,轴 A 使能,Y0,Y4 变为轴定位输出。

2.即使是在设定范围内,MOVEHOME 指令时,设定为偏置速度≤爬行速度≤原点回归速度≤最高速度。其他指令时,请设定为偏置速度≤ 指令速度≤最高速度的关系。

| 项目      | 设定值               | 默认值         |  |  |
|---------|-------------------|-------------|--|--|
| 基本设置    |                   |             |  |  |
| 轴使能     | 禁止/使用             | 禁止          |  |  |
|         | 轴参数               |             |  |  |
| 方向端子    | Y4-Y247           | Y4,Y5,Y6,Y7 |  |  |
| 信号逻辑    | 正逻辑,负逻辑           | 正逻辑         |  |  |
| 基底速度    | 0~2147483647      | 1000        |  |  |
| 最高速度    | 1~2147483647      | 20000       |  |  |
| 原点地址    | 0~2147483647      | 0           |  |  |
| 加减速时间   | 0~32767ms         | 100         |  |  |
| PG 端子   | 禁止/X0-X7          | 禁止          |  |  |
| INT 端子  | 禁止/X0-X7          | 禁止          |  |  |
| DOG 端子  | 禁止/X0-X7          | 禁止          |  |  |
| STOP 端子 | 禁止/X0-X7          | 禁止          |  |  |
| 信号逻辑    | 常开,常闭             | 常开          |  |  |
| 旋转方向    | 因 FP 而增加/因 FP 而减少 | 因 FP 而增加    |  |  |
| 回原模式    | 模式一,二,三           | 模式一         |  |  |
| 回原方向    | 负方向,正方向           | 负方向         |  |  |
| 原点偏移    | 0~2147483647      | 0           |  |  |

3.设置轴的时候,PG/INT/DOG/STOP 端子的中断都不能相同。

# 定位指令:

| 定位指    | R 系列 PLC 对应替代指令 |           |
|--------|-----------------|-----------|
| 吃油糯山   | PLSY            | MOVEJOG   |
| 版冲制工   | DPLSY           | DMOVEJOG  |
| 비싸려누리마 | DSZR            | MOVEHOME  |
| 机械原点回归 | DDSZR           | DMOVEHOME |
| 相对定位   | DRVI            | MOVEINC   |

\_\_\_\_\_

\_\_\_\_\_

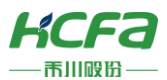

|        | DDRVI | DMOVINC  |
|--------|-------|----------|
|        | DRVA  | MOVEABS  |
| 把对走12  | DDRVA | DMOVEABS |
|        | DVIT  | MOVEINT  |
| 中町1述定位 | DDVIT | DMOVEINT |
|        | PLSV  | MOVEVEL  |
| 可受迷运动  | DPLSV | DMOVEVEL |

### 4.3.6 PWM 脉宽调试

通过 CPU 模块最多可测定 4 个通道(Y0-Y3)的 PWM 输出。下面介绍如何对 PWM 输出进行参数设置。 操作步骤: 左边项目窗口模块参数高速 IO 设置参数写入至 PLC 重启 PLC

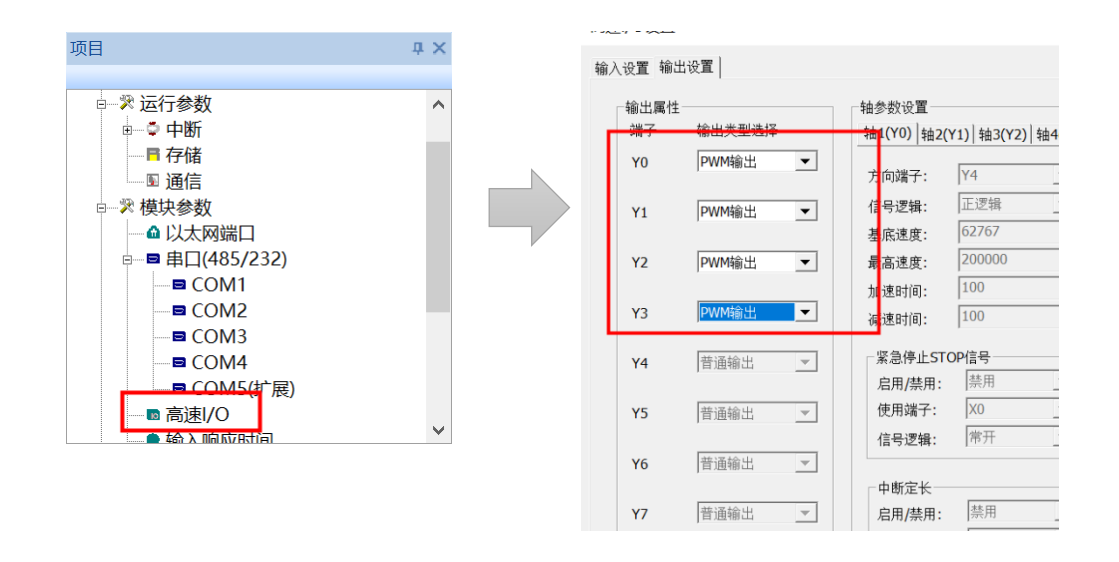

※注:1.脉冲宽度应设置为 2μs 以上,周期应设置为 5μs 以上的值。

2.设置值时应确保关系为脉冲宽度≤周期。

3.PWM/DPWM 指令中指定了未通过参数设置选择为 PWM 输出的通道编号时,不执行 PWM/DPWM 指令。

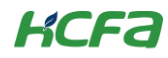

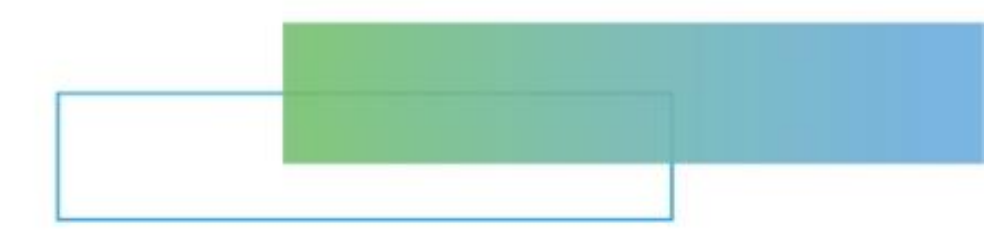

# 第五章 程序的创建与管理

本章节主要介绍如何创建与管理程序。

| 5. | 程序的创 | ]建与管理       | 43 |
|----|------|-------------|----|
|    | 5.1  | 关于程序        | 43 |
|    | 5.2  | 设置执行顺序/执行类型 | 43 |
|    | 5.3  | 梯形图程序创建     | 47 |
|    | 5.4  | 程序转换        | 54 |
|    |      |             |    |

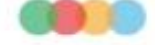

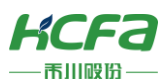

# 5 程序的创建与管理

- 5.1 关于程序
- 5.1.1 编程语言

HCP Works2 主要支持的编程语言是梯形图,通过触点和线圈来构成图形语言。

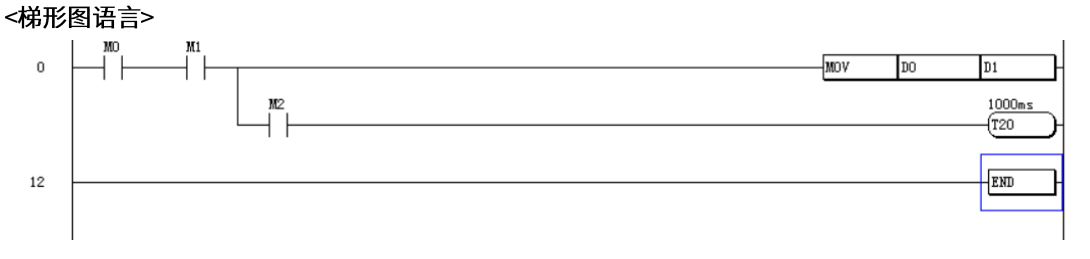

## 5.1.2 程序创建

程序创建  $\times$ 基本信息 程序名: 程序 л x 程序号<mark>:</mark> 0 💧 初始化程序 程序类型: 扫描 -- 💮 扫描周期程序 程序一览(P) 初始化 🕓 恒定周期程序 新建程序(N) 恒事待机 输出 🗄 🛄 待机程序 15 I I F F 确定 取消

操作步骤: 左边程序窗口空白处右击新建程序设置程序名、程序号和程序类型

# 5.2 设置执行顺序/执行类型

除了在新建程序时设置程序的执行顺序和执行类型,用户还可再创建完程序后修改程序的执行顺序及执行 类型。

# 5.2.1 程序执行顺序设置

操作步骤: 左边程序窗口空白处右击程序一览选中需要修改的程序修改设置程序号确定

> ※注:【程序号】代表程序的执行顺序,数字越小,执行顺序越靠前,反之则靠后。

程序执行类型共有 5 种,分别是初始化、扫描、恒定、事件以及待机。

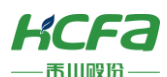

| 程序 # ×<br>例始代程序<br>一冊 扫描周期程序<br>一冊 扫描周期程序<br>一冊 扫描周期程序<br>新建程序(N)<br>日世 待机程序<br>(< > >) |                        |                                         |       |
|-----------------------------------------------------------------------------------------|------------------------|-----------------------------------------|-------|
| 程序一览                                                                                    | ×                      | 程序修改                                    | ×     |
| 序号         程序名           0         2         程序           1         1         234       | 程序类型<br>新建<br>事件<br>修改 | 基本信息<br>程序名: 程序<br>程序号: 2<br>程序类型: 待机 ▼ |       |
|                                                                                         | 确定取消                   | [                                       | 确定 取消 |

# 5.2.2 程序执行类型的更改

### **操作步骤**: 左边程序窗口空白处右击程序一览选中需要修改的程序修改修改程序类型确定

| 程序一览                                                                                                    | × 程序修改                                                                                                    | ×     |
|----------------------------------------------------------------------------------------------------|----------------------------------------------------------------------------------------------------|-------|
| 序号         程序号         程序会         程序类型           0         2         程序         積积           1         1         234         事件 | 新建        脚除     程序名:       健序号:     2       程序号:     2       程序号:     1       程序号:     2       現序号:     2       日本     1       1     1       1     1       1     1 |       |
| 确定                                                                                                    | 取消                                                                                                    | 确定 取消 |

## 5.2.3 初始化程序

初始化是程序类型的一种,以下是对初始化程序的介绍:

- 在 CPU 模块从 STOP/PAUSE 切换至 RUN 时仅执行一次,用常用于模块的初始化处理,执行一次后从下一个扫描起无需执行的程序。
- 初始执行型程序的执行时间=初始扫描时间。
- 执行多个初始化程序时,初始化程序的执行时间为全部初始化程序执行完成的总时间。

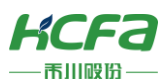

- > ※注:1.【程序号】代表程序的执行顺序,数字越小,执行顺序越靠前,反之则靠后。
- > 2.程序执行类型共有5种,分别是初始化、扫描、恒定、事件以及待机。

| 程序创建  |        | ×   |
|-------|--------|-----|
| 基本信息  |        |     |
| 程序名:  | 初始化程序1 |     |
| 程序号:  | 0      |     |
| 程序类型: | 初始化  ▼ |     |
|       |        |     |
|       |        |     |
|       |        |     |
|       |        |     |
|       |        |     |
|       | 确定     | È取消 |

# 5.2.4 扫描周期程序

扫描是程序类型的一种,以下是对扫描程序的介绍:

- 从执行了初始化程序后的下一个扫描开始,一个扫描仅执行一次。
- 执行多个扫描程序时,扫描程序的执行时间为全部扫描程序执行完成的总时间。
- 在扫描程序执行完成前,如果执行了中断/恒定/事件程序,则这些程序的执行时间也算在扫描时间内。

| 程序创建  |       | ×  |
|-------|-------|----|
| 基本信息  |       |    |
| 程序名:  | 扫描程序1 |    |
| 程序号:  | 0     |    |
| 程序类型: | 扫描    |    |
|       |       |    |
|       |       |    |
|       |       |    |
|       |       |    |
|       |       |    |
|       | 确定    | 取消 |

# 5.2.5 恒定周期程序

恒定是程序类型的一种,以下是对恒定程序的介绍:

● 恒定程序是在指定时间执行的一种中断程序。与普通中断程序不同的是,恒定程序无需在程序中记述 中断指针(I)及 IRET 指令(用参数分配指针),而是以程序文件为执行单位。

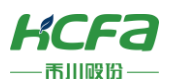

● 恒定周期程序最多可以新建4个梯形图。

| 呈序创建                     | × |
|--------------------------|---|
| 基本信息                     |   |
| 程序名:                     |   |
| 程序类型:                    |   |
| 程序属性<br>执行模式<br>● 执行状数优先 |   |
| 执行中断: 128 💌 时间间隔: 5 ms   |   |
| 确定取消                     |   |

| 程序属性 | 内容              | 默认     |
|------|-----------------|--------|
| 执行模式 | 执行次数优先/恒定周期性优先  | 执行次数优先 |
| 执行中断 | 128/129/130/131 | 128    |
| 时间间隔 | 可改变             | 5ms    |

※注: 1.执行恒定周期程序时,需要通过 El 指令置为中断允许状态。

2.当程序属性选择【执行次数优先】时,按执行等待的次数全部执行。

3.当程序属性选择【恒定周期性优先】时,将该执行在周期开始的延迟在恒定周期间隔的范围内执行。

## 5.2.6 事件周期程序

事件周期程序是以用户指定的事件作为触发开始条件的程序。触发类型包括中断、位数据 ON 以及经过时 间。

| 望序创建                                                                         | ×     |
|------------------------------------------------------------------------------|-------|
| ─基本信息                                                                        |       |
| 程序名:                                                                         |       |
| 程序类型: 事件                                                                     |       |
| 程序属性<br>触发类型<br>● 外部输入中断 I0 ▼<br>○ 高速比较中断 I16 ▼<br>○ 位数据 ON:<br>○ 经过时间: 0 ms |       |
|                                                                              | 确定 取消 |

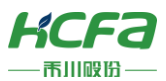

| 触发类型   | 内容              | 备注          |
|--------|-----------------|-------------|
| 外部输入中断 | 设置作为触发的中断指针     | 可指定 10~17   |
| 高速比较中断 | 设置作为触发的高速比较中断指针 | 可指定 116~123 |
| 位数据ON  | 设置作为触发的软元件      | 指定位软元件      |
| 经过时间   | 设置经过时间          | 1~65535ms   |

※注:1.想要执行中断梯形图,事先需要 EI 指令(可在初始化梯形图中执行 EI 指令)。

2.触发类型选择【外部输入中断】,发生指定的中断原因时,立即执行一次程序。

3.触发类型选择【高速比较中断】,相应高速比较指令条件满足时,立即执行一次程序

4.触发类型选择【位数据 ON】,在指定的位数据(目前仅支持软元件 M)为 ON 时执行程序。无需在其他程序中创建用于监视触发的程序。

5.触发类型选择【经过时间】,将 CPU 模块置为 RUN 后,经过指定的时间,轮到首个相应程序执行时执行一次。对于第 2 次以后的执

行,从上次事件程序的开始重新计测时间。经过指定时间后,轮到首个相应程序的执行顺序时,重复执行程序。

### 5.2.7 待机程序

- 待机程序是仅在执行请求时在执行的程序。
- 在将子程序或中断程序设置为待机程序时,将其与主程序分开管理使用。一个待机程序可创建多个子程序、中断程序。

 $\times$ 

● 通过在待机程序内创建子程序、中断程序,并在发生中断时或通过指针等调用。

程序创建

| 基本信息  |       |   |    |    |
|-------|-------|---|----|----|
| 程序名:  | 22222 |   |    |    |
| 程序类型: | 待机    | • |    |    |
|       |       |   |    |    |
|       |       |   |    |    |
|       |       |   |    |    |
|       |       |   |    |    |
|       |       |   | 确定 | 取消 |

# 5.3 梯形图程序创建

本节对软件内创建梯形图程序进行介绍。

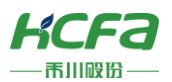

### 5.3.1 编程界面

## 编辑栏:

| 1 | U         | 开始     | 编辑 12  | 5. Ø       | 11. 设置    | 远程    | 安全  |      |              |        |    |      |            |       |            |           |           |       |            |           |            |        |            |            |            |       |      |     |      |    |     |       |              |     |       |    | -     |
|---|-----------|--------|--------|------------|-----------|-------|-----|------|--------------|--------|----|------|------------|-------|------------|-----------|-----------|-------|------------|-----------|------------|--------|------------|------------|------------|-------|------|-----|------|----|-----|-------|--------------|-----|-------|----|-------|
| 1 |           | -      | 6      | 043<br>214 | E 155     | 6     |     | 5    | 1211-114-114 | •      |    | -11- | 414        | -1/1- | 4Nh        | -111-     | 4114      | -111- | dfh        | -111-     | Allh       | -MI-   | Ath        | T          | 4          | -()-  | 41-  | -1- |      |    | B   |       |              | 2   | -11-  | 8  | -     |
|   | 教室        | 10151  | HERE 3 | Eis I      | 乱入一行 田田会一 | -G 15 | 入一列 | 9039 |              | BURGER | 除行 | 常开触点 | 用开触点<br>并联 | 用记载点  | 常闭触点<br>并联 | 上升旧<br>鼓冲 | 上升胎<br>并限 | 下降后。  | 下牌記:<br>井联 | 非上升语 1    | 非上升沿<br>并联 | 掌下牌沿 1 | 作下間泊<br>并联 | 上升后<br>脉冲化 | 下降沿<br>該冲化 | ttm . | 应用用中 | 联系  | 首行   | 未行 | 软元件 | 00 B  | 编号 软元件<br>刑書 | 软元件 | Re-II | 注照 | MACH  |
|   | WHITE CO. | A mide | 10010  |            |           | here: |     |      | 24-52        | 100.0  | -  |      |            |       |            |           |           |       |            | A.A. 1100 |            |        |            |            |            |       |      |     | 2014 |    |     | 12.14 |              | 444 | 10    |    | 10.00 |

### 梯形图编辑器:

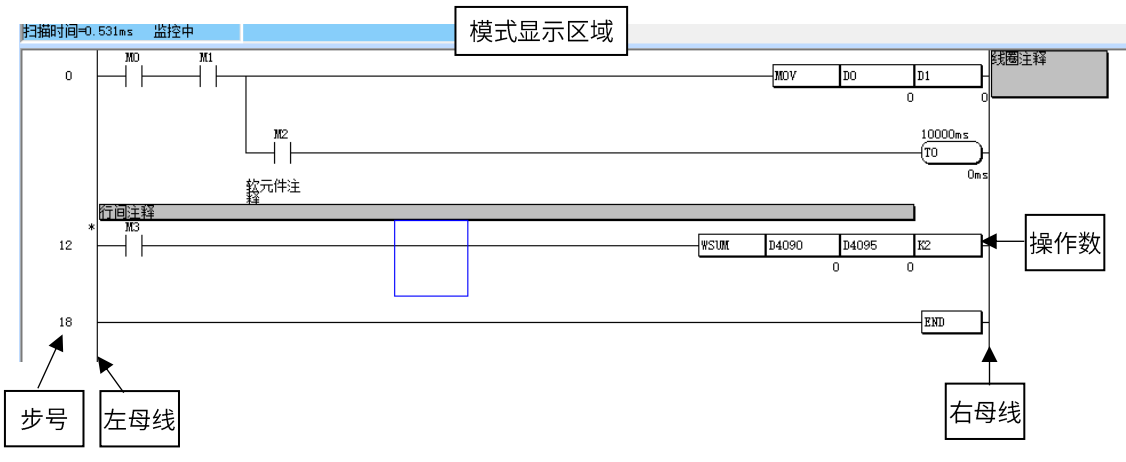

| 项目     | 内容                      |
|--------|-------------------------|
| 模式显示区域 | 显示写入/读取/监视写入/监视读取模式的区域。 |
| 步号     | 梯形图块的起始步号。              |
| 注释     | 显示行间注释/软元件注释/线圈注释。      |
| 操作数    | 运算对象的值或标签名/软元件名。        |
| 左母线    | 出现网知宫的风华                |
| 右母线    | 怖形图柱序的可线。               |

## 5.3.2 输入指令

下面介绍如何在编程界面进行触点、线圈、指令、参数的输入。

### 触点输入操作步骤:

### 方法一:通过梯形图对话框输入

鼠标左键选中需要输入或编辑的单元,双击或按下 Enter 键弹出输入对话框,输入指令或参数。

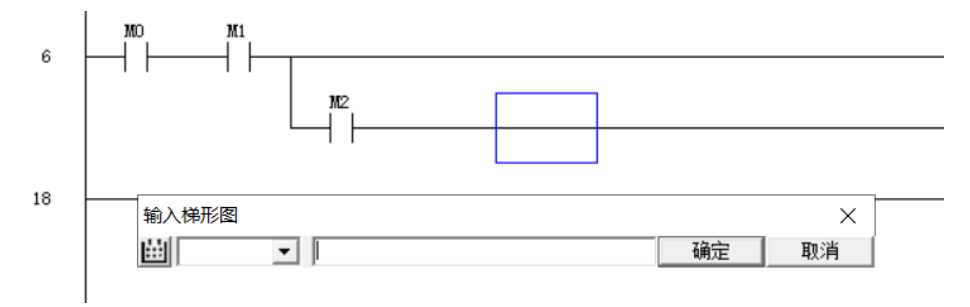

48

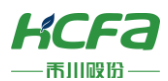

# 方法二:通过命令窗口插入指令

鼠标左键选中需要输入或编辑的单元,选择右侧命令窗口中的指令,弹出对话框后输入指令和参数。

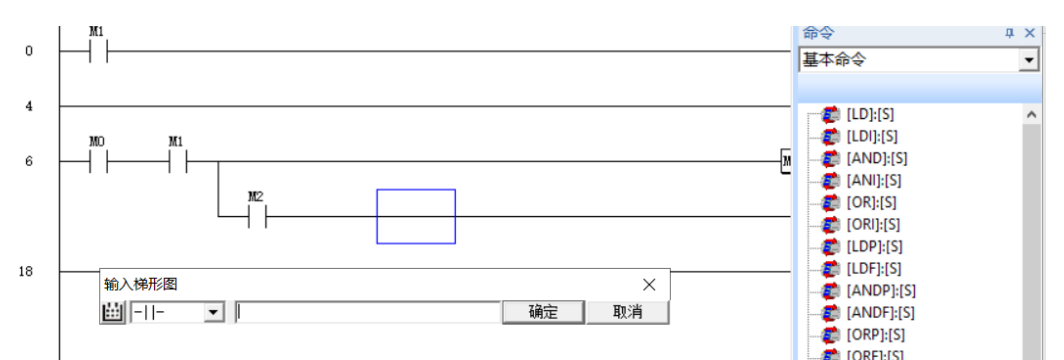

鼠标左键选中需要输入或编辑的单元,直接输入指令后弹出对话框继续输入完整指令和参数。

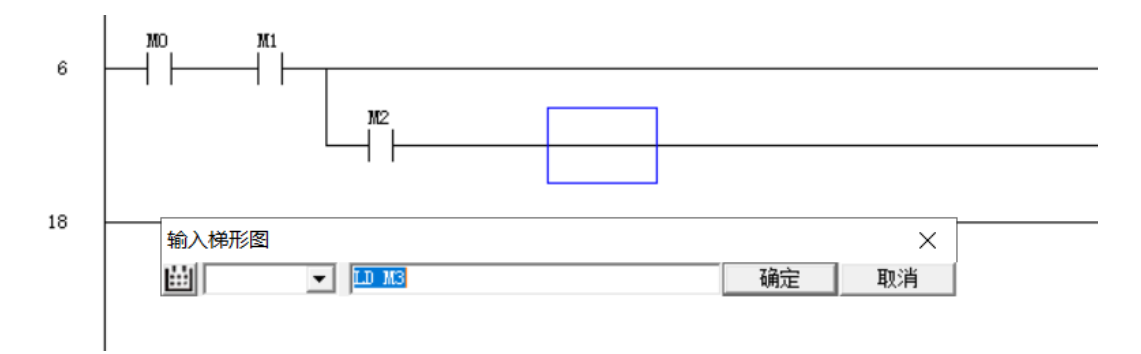

划线输入操作步骤:选中需要添加的单元格,通过键盘中 Ctrl+ ←/ ↑ / ↓ /→ 来进行划线输入。

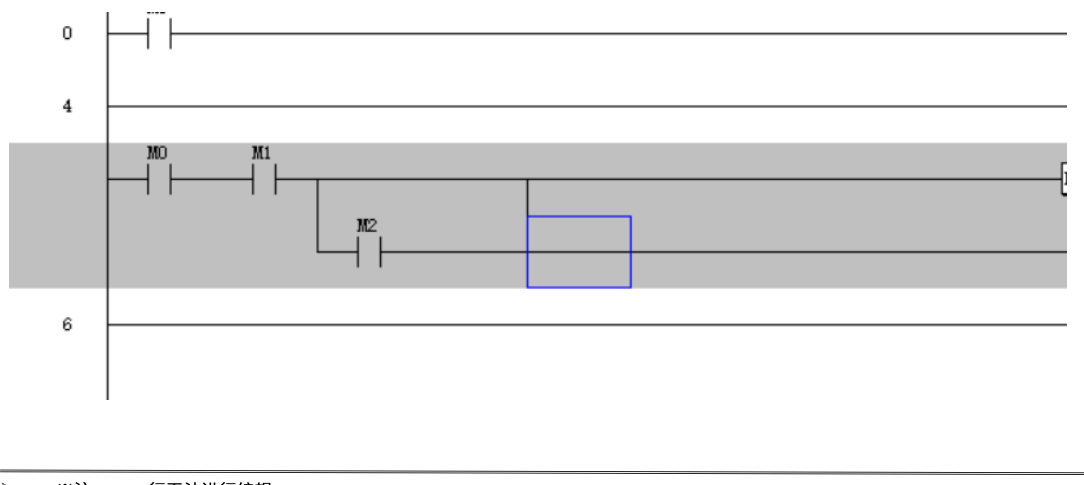

▶ ※注:END 行无法进行编辑

### 划线删除操作步骤:

方法一:选中需要添加的单元格,通过键盘中 shift+ ←/ ↑ / ↓ /→ 来进行划线删除。

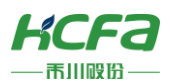

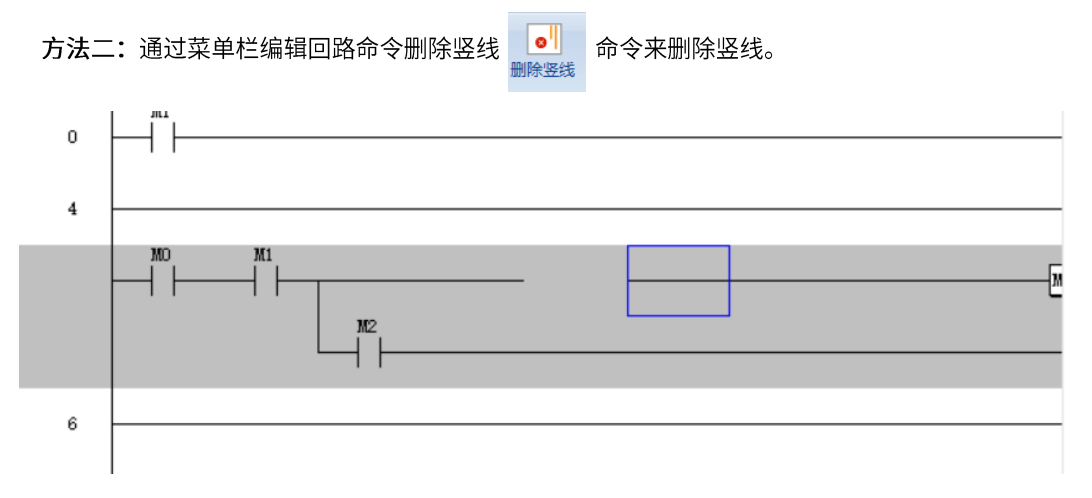

# 5.3.3 注释的输入与编辑

需要使用注释功能,首先要进行注释显示操作。详见 2.5 注释功能

#### 操作步骤:

方法一:菜单栏编辑注释选中需要注释的【软元件】/【所在行】/【线圈】点击注释中的【软元件】 /【行间注释编写】/【线圈注释编写】输入注释内容确定

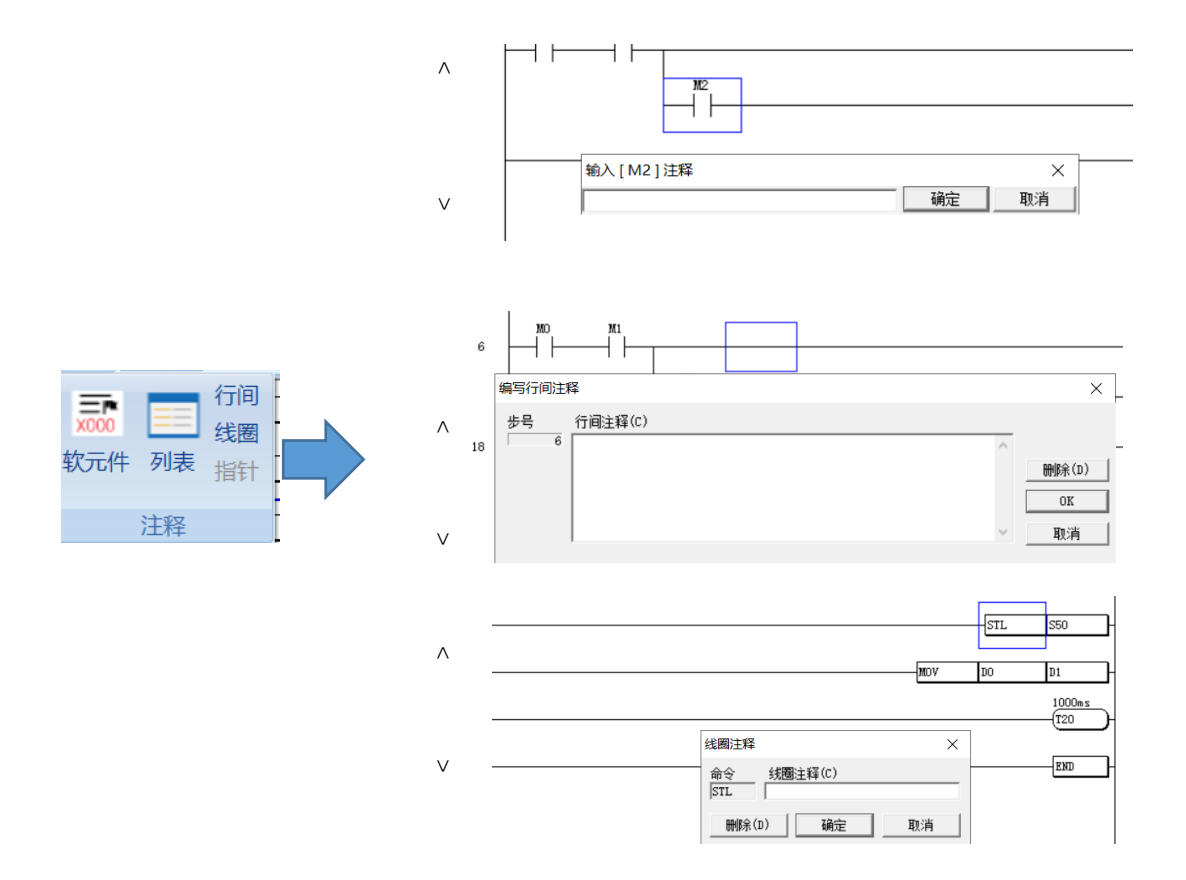

方法二: 在梯形图编辑窗口选中需要注释的【软元件】【所在行】【线圈】鼠标右击编辑画面【编写软 元件注释】/【编辑软元件注释列表】/【编写行间注释】/【编写线圈注释】

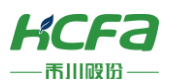

### 5.3.4 梯形图的复制粘贴

HCP Works 可对梯形图的指令、梯形图块等进行复制或剪切。

剪切/复制的操作步骤:

方法一:选中需要剪切/复制的内容菜单栏编辑剪贴板剪切/复制

方法二:选中需要剪切/复制的内容快捷键 Ctrl+X(剪切)/快捷键 Ctrl+C(复制)

粘贴的操作步骤:

**方法一:**选中等待粘贴的位置菜单栏编辑剪贴板粘贴

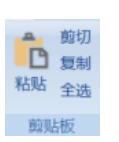

前切
 复制
 粘贴
 全选

剪贴板

方法二:选中等待粘贴的位置快捷键 Ctrl+V(粘贴)

> ※注:初次使用此功能时,会弹出以下窗口。可通过【设置】【选项设置】【一般】勾选【剪切/粘贴/复制回路时不显示确认对话框】来

关闭窗口。

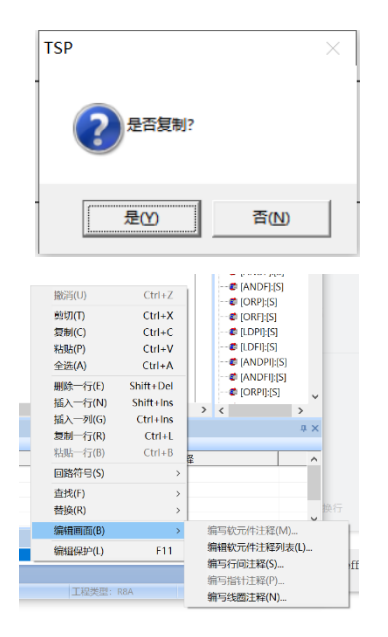

| 剪切/粘贴/夏制回路时                   |  |
|-------------------------------|--|
|                               |  |
| ✓ 小亚示明认知话性(M)<br>- 会会社辺宇命録会会社 |  |
| □ 不显示创建对话框(D)                 |  |

# 5.3.5 梯形图的行/列编辑

操作步骤:

方法一:选中需要编辑的行菜单栏编辑行编辑【插入一行】/【粘贴一行/

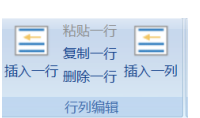

【复制一行】/【删除一行】

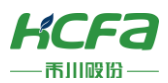

方法二:选中需要编辑的行鼠标右键【删除一行】/【插入一行】/【插入一列】/【粘贴一行】/【复

制一行】

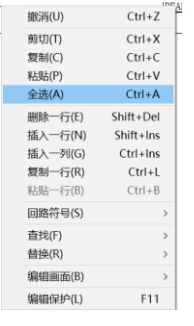

方法三:选中需要编辑的行使用快捷键进行编辑 Shift+Ins(插入一行)/ Ctrl+B(粘贴一行)/ Ctrl+L(复制一行)/ Shift+Del(删除一行)/ Ctrl+ins(插入一列)

# 5.3.6 程序的跳转/查找/替换

| 首行 末行 | <b>○○○○</b><br>較元件 命令 | また。 参編号 教元件 列表 | →→ |
|-------|-----------------------|----------------|----|
| 跳转    | Ĩ                     | 哲找             | 替换 |

|    | 项目    | 功能      |
|----|-------|---------|
|    | 首行    | 光标跳转到首行 |
| 跳转 | 末行    | 光标跳转到末行 |
|    | 软元件   |         |
|    | 命令    | 搜索指定命令  |
| 查找 | 步编号   | 搜索指定步编号 |
|    | 软元件列表 |         |
|    | 软元件   | 替换软元件   |
| 替换 | 触点    | 替换触点    |

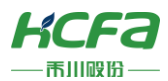

搜索操作步骤:

#### 查找(软元件) $\times$ 软元件名(0) 查找(步编号) $\times$ 查找(命令) $\times$ □ 精确查找(D) 命令(I) ● 当前程序(C) 步编号(S) 查找 ĺ □ 开始步编号(S) 0 0 □ 开始步编号(S) 取消 ○ 全工程(A) 查找 0 查找 取消 取消 软元件使用列表 × 起始软元件(0) [ 查找个数(N) 16 下 至最后(A) □ 隐藏未使用软元件(U) ✓ 当前程序查找(P) 【软元件名】 使用数 | 注释 查找(S) 取消 复制(C)

### 方法一:菜单栏编辑查找:【软元件】/【命令】/【步编号】/【软元件列表】

方法二: 梯形图编辑窗口鼠标右键查找并选取如下所示的选项中的一个

|    | 撤消(U)     | Ctrl+Z    |              |          |
|----|-----------|-----------|--------------|----------|
|    | 剪切(T)     | Ctrl+X    |              |          |
|    | 复制(C)     | Ctrl+C    |              |          |
|    | 粘贴(P)     | Ctrl+V    |              |          |
|    | 全选(A)     | Ctrl+A    |              |          |
|    | 删除一行(E)   | Shift+Del |              |          |
|    | 插入一行(N)   | Shift+Ins |              |          |
|    | 插入一列(G)   | Ctrl+Ins  |              |          |
|    | 复制一行(R)   | Ctrl+L    |              |          |
|    | 粘贴一行(B)   | Ctrl+B    |              |          |
|    | 回路符号(S)   | >         |              |          |
|    | 查找(F)     | >         | 指定软元件(H)     | Shift+H  |
|    | 替换(R)     | >         | 指定软元件(触点)(E) | Shift+Q  |
|    | 编辑画面(B)   | >         | 指定软元件(线圈)(G) | Shift+G  |
| do | 编辑保护(L)   | F11       | 指定命令(J)      | Shift+J  |
|    | 2021/7/13 | 11.20     | 指定步编号(S)     | Shift+N  |
|    | 2021/1/13 | 11.20     | 软元件使用列表(U)   | Shift+F4 |
|    |           |           | 触点线圈列表(C)    | Shift+F2 |
|    |           |           | 跳转指针列表(P)    | Ctrl+J   |

替换操作步骤:

方法一:菜单栏编辑替换【软元件】/【触点】

### 方法二: 梯形图编辑窗口鼠标右键替换常开常闭触点全部替换/软元件全部替换

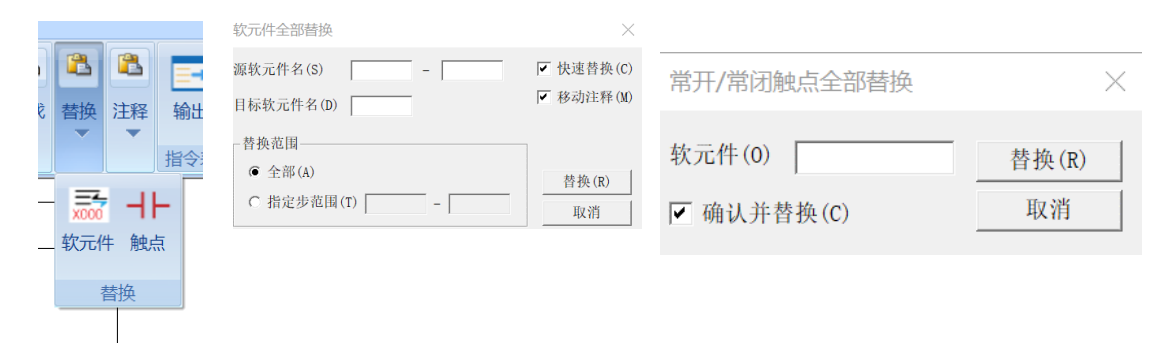

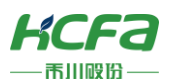

# 5.4 程序转换

编写完成后的梯形图需要经过转换才能变成可执行的代码写入到 PLC 中,转换的同时还会进行程序检查。 未经过转换的梯形图编辑窗口为灰色。

# 5.4.1 转换/全部转换

转换和全部转换的区别:

转换: 仅对对新建程序或经过更改的部分进行转换及程序检查。

全部转换:对工程内所有程序进行转换及程序检查,无论是否发生更改。

### 操作步骤:

方法一:菜单栏编辑转换【转换】(不勾选【快速保存】【全部转换】 菜单栏编辑转换【转换】(勾选【全部转换】)

方法二: 键盘快捷键 F4

| <b>分</b><br>转换 | <ul><li>快速保存</li><li>全部转换</li></ul> |
|----------------|-------------------------------------|
|                | 转换                                  |

# 5.4.2 错误/警告的确认

执行转换时,软件会检查程序及标签的设置,并在弹出窗口中显示结果,当出现错误时,对应梯形图所在 行会变成黄色并弹出错误窗口。

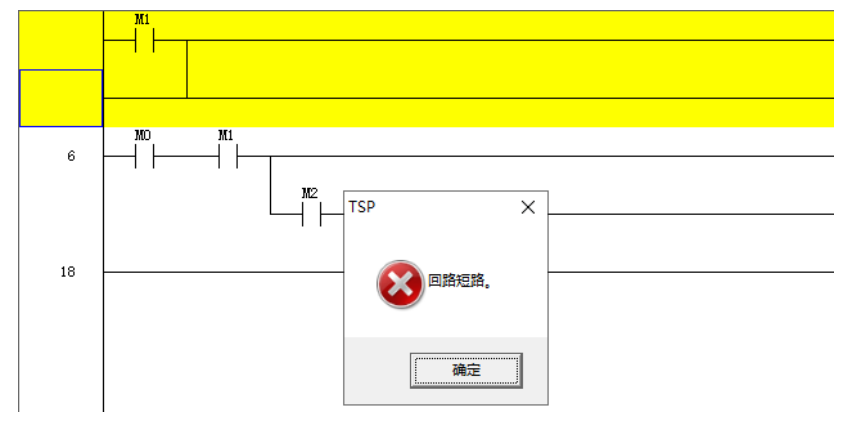

※注:需要全部转换的情况:

- 1) 系统参数(恒定周期通信区域设置)的更改。
- 2) CPU 参数(文件寄存器、软元件/标签存储区域设置/变址寄存器设置、刷新设置、指针设置、程序设置)的更改。
- 3) 机型/运行模式更改。

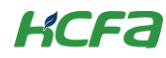

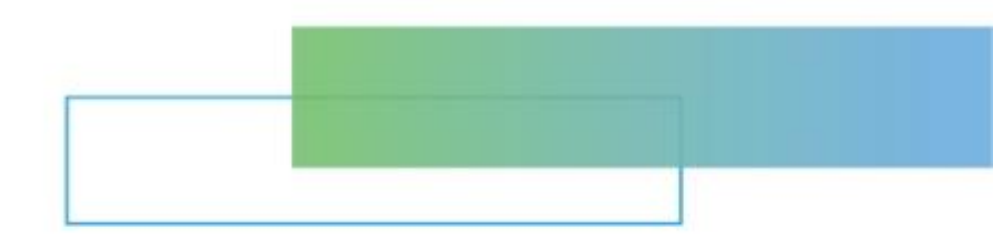

# 第六章 软元件的分配与初始值

本章节主要介绍如今进行软元件的分配与初始值设置。

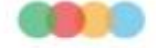

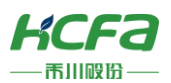

# 6 软元件的分配与初始值

# 6.1 软元件分配

本节主要是对软元件存储器的设置进行介绍。

操作步骤:菜单栏设置软元件分配设置参数确定

### <软元件默认配置>

软元件配置

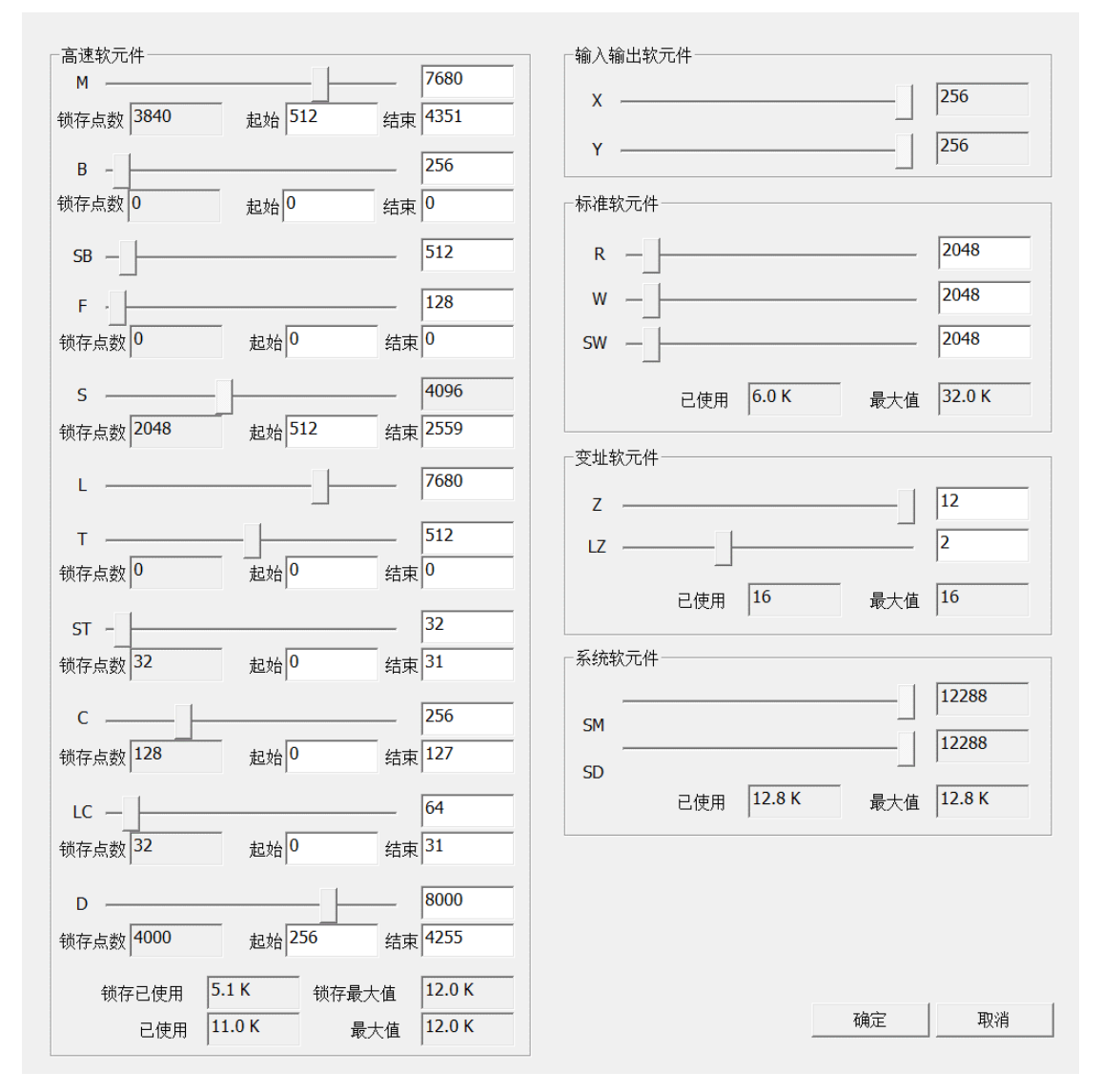

 $\times$ 

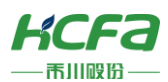

### <软元件配置表>

| 软元件种类 |         | 软元件标记 | 默认配置点数 | 默认锁存        | 范围                                                                                      |
|-------|---------|-------|--------|-------------|-----------------------------------------------------------------------------------------|
|       | 输入      | Х     | 256    | —           |                                                                                         |
|       | 输出      | Y     | 256    | —           |                                                                                         |
|       | 内部继电器   | М     | 7680   | M 512-M4351 |                                                                                         |
|       | 链接继电器   | В     | 256    | 0           |                                                                                         |
|       | 链接特殊继电器 | SB    | 512    | —           |                                                                                         |
|       | 报警器     | F     | 128    | 0           | 方従昌士佐・12.01/                                                                            |
| 高速软元件 | 步进继电器   | S     | 4096   | S512-S2559  | 仔個取八個・12.0K<br>  <br>  <br>  <br>  <br>  <br>  <br>  <br>  <br>  <br>  <br>  <br>  <br> |
|       | 锁存继电器   | L     | 7680   | —           |                                                                                         |
|       | 定时器     | т     | 512    | 0           |                                                                                         |
|       | 累积定时器   | ST    | 32     | ST0-ST31    |                                                                                         |
|       | 计数器     | С     | 256    | C0-C127     |                                                                                         |
|       | 长计数器    | LC    | 64     | LC0-LC31    |                                                                                         |
|       | 数据寄存器   | D     | 8000   | D256-D4225  |                                                                                         |
|       | 文件寄存器   | R     | 2048   | _           |                                                                                         |
| 标准软元件 | 链接寄存器   | W     | 2048   | _           | 存储最大值: 32K                                                                              |
|       | 连接特殊寄存器 | SW    | 2048   | _           |                                                                                         |
| 变址软元件 | 变址寄存器   | Z     | 12     | —           |                                                                                         |
|       | 长变址寄存器  | LZ    | 2      | —           | 取八但,10                                                                                  |
| 系统软元件 | 特殊继电器   | SM    | 12288  | _           |                                                                                         |
| 糸统软元件 | 特殊寄存器   | SD    | 12288  | _           | 1丁吨取入恒,12.00                                                                            |

> ※注:1.对程序中的各软元件点数及锁存点数可进行更改,但总空间不得超过最大存储空间。

2.变址软元件中,Z 占一点,LZ 占两点,且二者一起不能超过 16 点。必须先减小 Z 的点数才能设置 LZ 的点数。

3.修改锁存点数时,只须修改锁存起始点和结束点,锁存点数自动生成。

4.完成修改后,单击右下角 [确认]/Enter 键,才能保存数据。

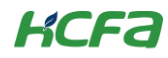

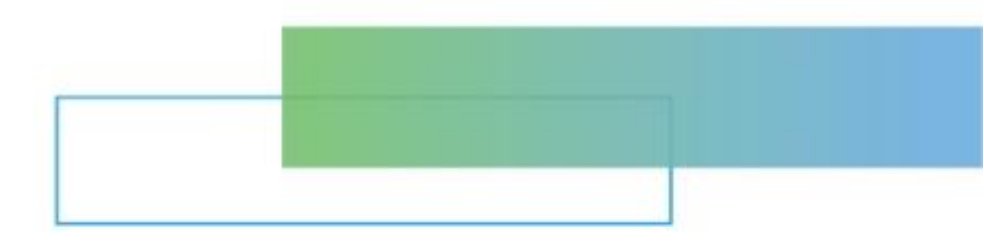

# 第七章 数据写入/读取

本章节主要介绍如何将程序写入至 PLC 与软件读取 PLC 中原有程序。

| 7. | 数据写入 | ./读取59       |
|----|------|--------------|
|    | 7.1  | 程序写入至 PLC59  |
|    | 7.2  | 从 PLC 读取程序60 |

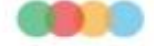

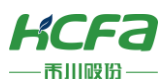

# 7 数据写入/读取

7.1 程序写入至 PLC

7.1.1 写入至 PLC

操作步骤:菜单栏调试程序写入至 PLC 勾选要写入到 PLC 的程序确认完成后重启 PLC

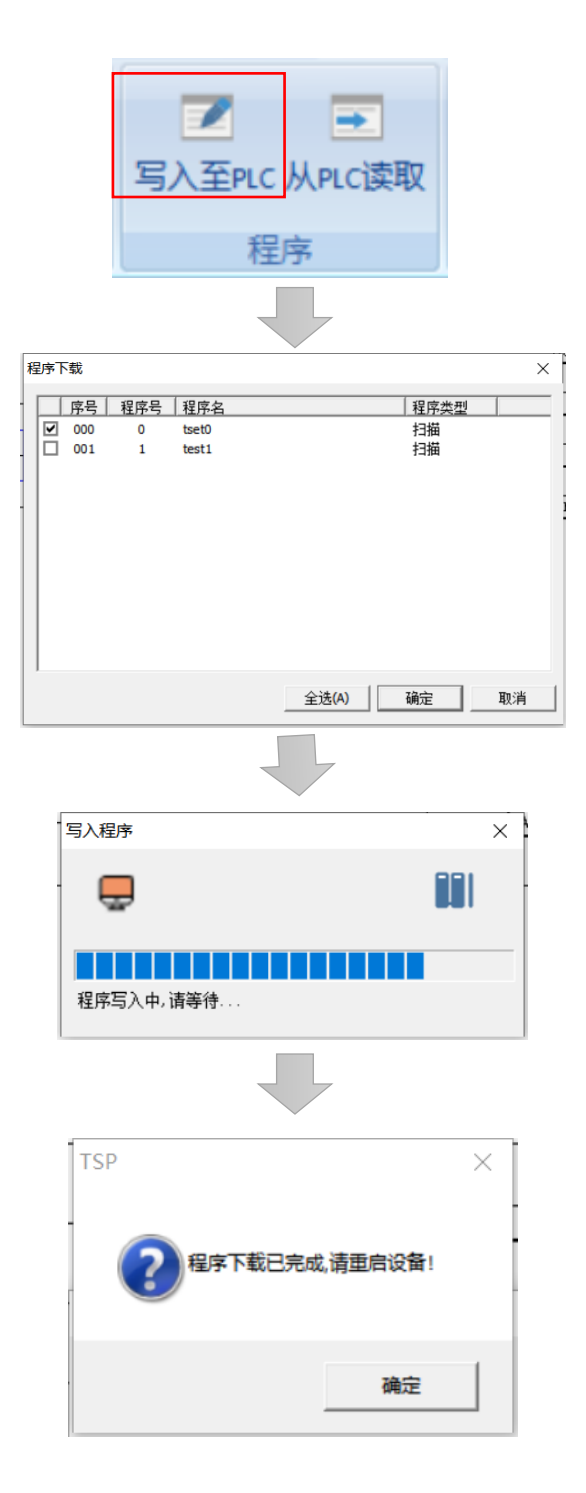

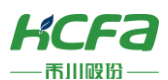

### 重启方法:菜单栏远程装置重启确定等待重启,弹出重启成功界面

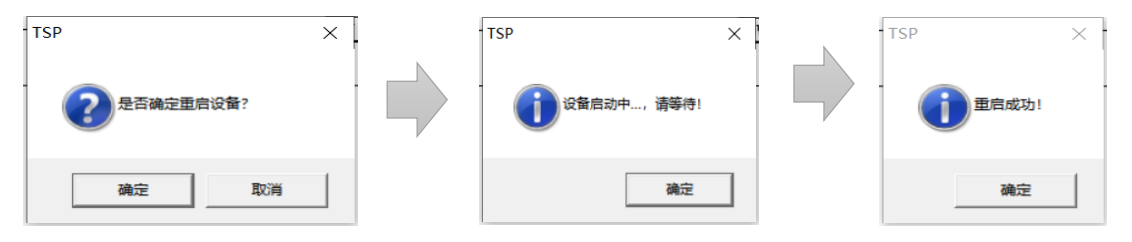

# 7.2 从 PLC 读取程序

7.2.1 写入至 PLC

操作步骤:重新起动软件 HCP Works2 菜单栏调试程序从 PLC 读取执行确定

| 读取程序 | ×  | 读取程序 | TSP      | × | ×  |
|------|----|------|----------|---|----|
|      | 执行 |      | 「工程回读成功。 |   | 执行 |
|      |    |      | 确定       |   | 取消 |

※注:1.若在已有工程的 HCP Works2 上执行【从 PLC 读取】,将会弹出提示窗口,若选择【是】,则从 PLC 读取的工程会存储在之前已有工程

所在路径。

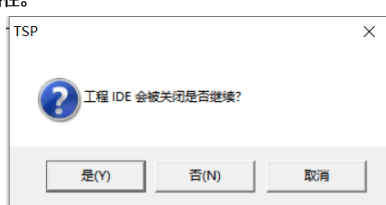

2.若在未打开工程直接执行[从 PLC 读取],则读取到的工程会自动存储在默认路径下。即 HCP Works2 安装路径 -> ProjectData

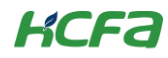

# 第八章 程序执行中

本章节主要介绍在程序执行中如何监视及修改软元件值。

| 8. | 程序执行 | ,中      | 62 |
|----|------|---------|----|
|    | 8.1  | 监控      | 62 |
|    | 8.2  | 修改当前值   | 63 |
|    | 8.3  | 批量监控软元件 | 64 |
|    | 8.4  | 注册监控栏   | 66 |
|    | 8.5  | 程序扫描周期  | 67 |
|    |      |         |    |

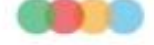

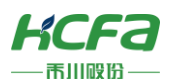

# 8 程序执行中

本章主要介绍程序写入至 PLC 后对程序的监视与操作。

8.1 监控

8.1.1 监视开始/停止

操作步骤:

| 方法一:<br>方法二: | :菜单栏调试监视开始/监视停止<br>:在监控界面右击监视停止 | □ □ □ □<br>监视开始 监视停止<br>监控 |
|--------------|---------------------------------|----------------------------|
| 扫描时间=0.      | 529ms 监控中                       |                            |
| 0            | M1                              |                            |
| 4            | MO M1<br>监视开始(S)<br>监视停止(S)     | F2<br>F4                   |

写入至PLC(W) 从PLC读取(R) 全部监视(B)...

监视注册(M)

۶ ※注:1.在一台计算机中能编辑多个工程,但只能监视一个程序,进行调试和远程相关功能设置,其他打开的工程为功能受限副本的形 式存在。

F5

2.在梯形图编辑界面的监视,字软元件的值只以 10 进制显示且无法切换。

方法三: 键盘快捷键 F4 监视停止

# 8.1.2 监视状态

16

在监控窗口最上方的状态栏中会显示运行状态、扫描时间以及错误代码和错误步。

| 项目         内容         显示画面 |                                |         |                                            |  |  |  |  |
|----------------------------|--------------------------------|---------|--------------------------------------------|--|--|--|--|
|                            | 通过 CPU 模块的按键开关或 HCP Works2 的远程 | 监控中     | RUN/STOP切换 ×<br>当解状态<br>运行中                |  |  |  |  |
| CPU 运行状态                   | 操作显示 CPU 模块的运行状态。              |         | - 改变状态<br>☞ 运行(B) ○ 谰试运行(D)                |  |  |  |  |
|                            | [远程]->[装置]->[操作]               |         | ○ 傳止(S) ○ 重自(E)           执行(G)         美術 |  |  |  |  |
| 诊断/错误信自                    | 显示 CPU 模块的 ERROR 状态 。          | 错误代码=60 | 04 错误步=17                                  |  |  |  |  |
| 哆呦/垍呋后忌                    | [调试]->[诊断]->[错误信息]             |         |                                            |  |  |  |  |
| 扫描时间状态                     | 显示扫描时间的当前值。                    | 扫描时间⊐0  | . 550m s                                   |  |  |  |  |

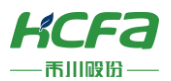

# 8.2 修改当前值

监视功能不仅可对运行中的程序软元件值进行实时监控,还可在线修改软元件值。

# 8.2.1 可监视的软元件

### 下表所示是在程序编辑器中可监视的全部软元件:

| 程序编辑器的类型 |                                                                                                    |
|----------|----------------------------------------------------------------------------------------------------|
| 梯形图      | X、Y、M、L、B、F、SB、S、T、T(TS)、T(TC)、T(TV)、T(TP)、ST、ST(STS)、ST(STC)、<br>ST(STV)、ST(STP)、C、C(CS)、C(CC)、C(CV)、C(CP)、LC、LC(LCS)、LC(LCC)、LC(LCV)、<br>LC(LCP)、D、W、SW、SM、SD、Z、LZ、R |

# 8.2.2 监视中的梯形图

### <监视状态中的梯形图>

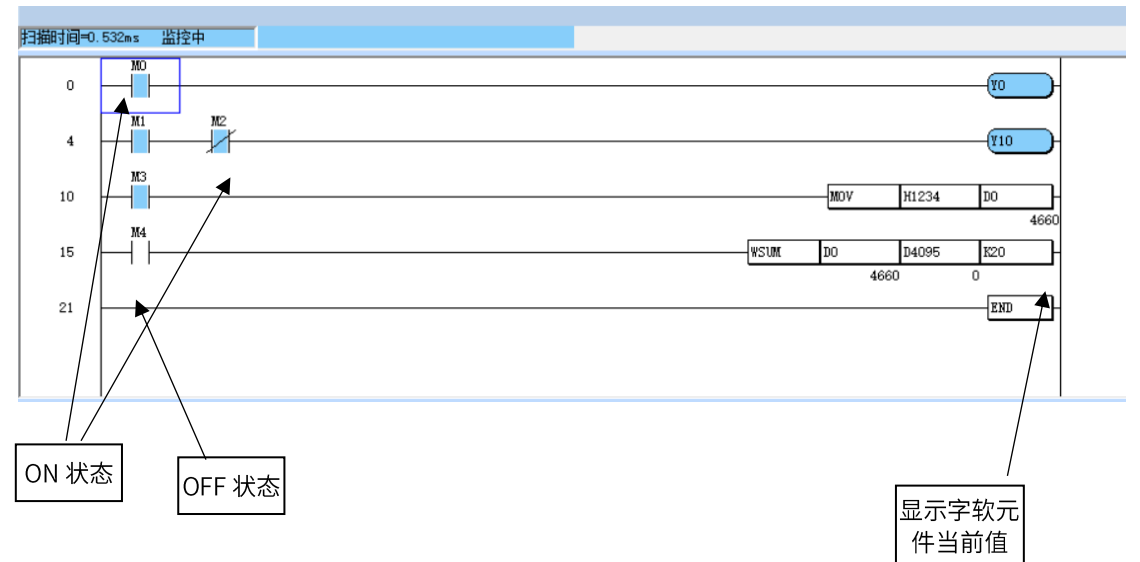

### 8.2.3 当前值更改

## 操作步骤:

| 更改对象的软元件 | 操作方法                                |  |  |  |
|----------|-------------------------------------|--|--|--|
| 位类型      | 选中位软元件,双击鼠标左键,弹出界面更改位软元件状态          |  |  |  |
|          | 快捷键 F9,输入软元件名,并设置动作                 |  |  |  |
|          | 选中位软元件,快捷键 shift+enter,弹出界面更改位软元件状态 |  |  |  |
| 字型       | 直接在梯形图监控界面,双击对应字软元件                 |  |  |  |
|          |                                     |  |  |  |
|          | 在梯形图监控界面,单击右键,全部监控,输入软元件类型,查看当前值    |  |  |  |

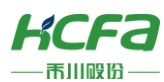

<更改位软元件值>

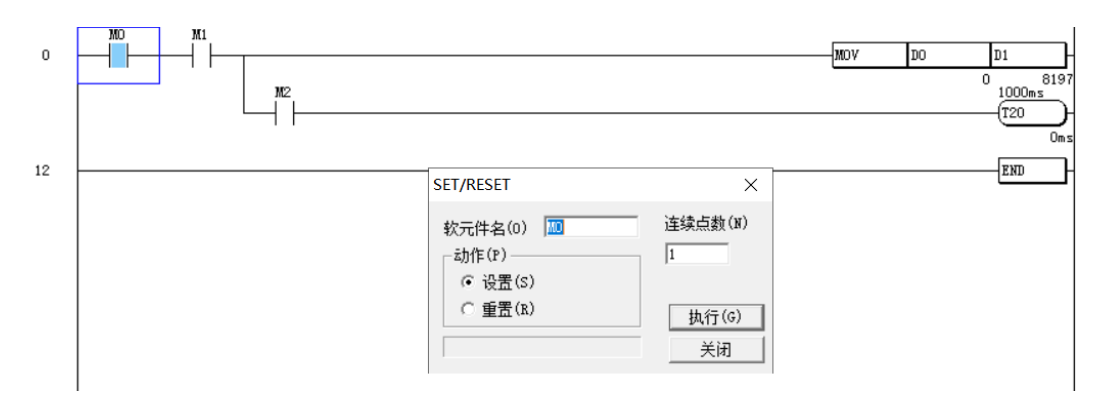

### <更改字软元件值>

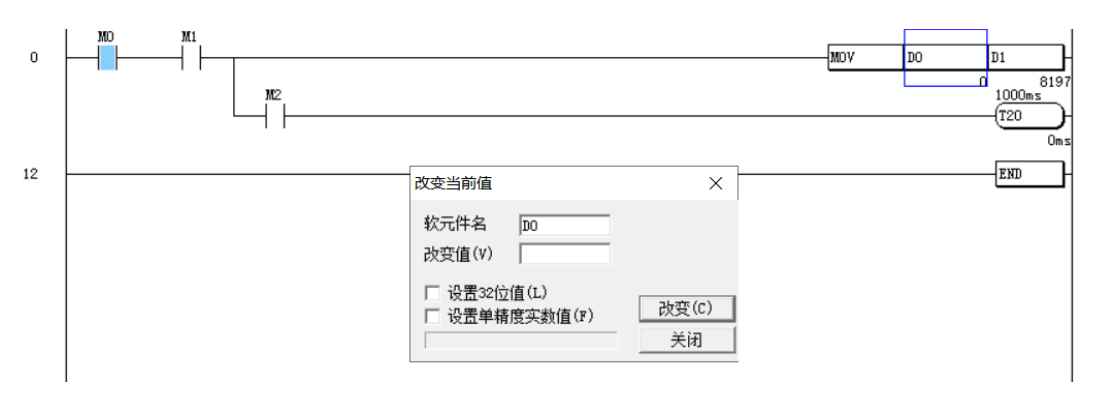

# 8.3 批量监控软元件

HCPWorks2可批量监控软元件,还可开启最多4个全部监视,同时监控软元件。如果开始多个监视画面,则从监视开始到结束的时间以及更新间隔可能会变长。

# 8.3.1 批量监控

## 操作步骤:

方法一:梯形图编辑器监视界面鼠标右键全部监视

方法二: 键盘快捷键 F5

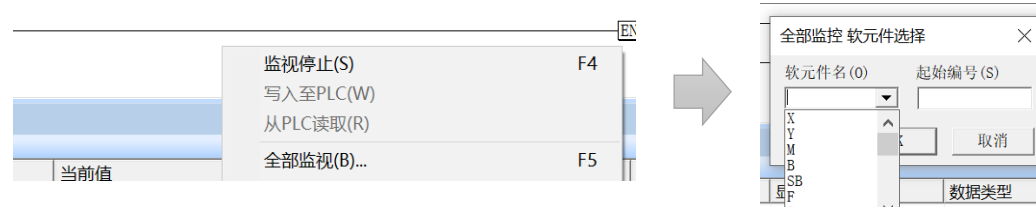

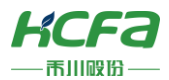

### <软元件 D 全部监控画面>

| 11 全部               | 部监视 - D0-39                           |                 |                        |                                |     |     |   |
|---------------------|---------------------------------------|-----------------|------------------------|--------------------------------|-----|-----|---|
| -显示<br>● <u>D</u> e | 形式<br>ec 〇 <u>H</u> ex 〇 <u>B</u> in( | ○ <u>A</u> SCII | ─数据类型<br>● 16Bit(W) 〇: | 32Bit( <u>L</u> ) C <u>F</u> 1 | oat |     |   |
| DO                  | 0                                     | D10             | 0                      | D20                            | 0   | D30 | 0 |
| D1                  | 0                                     | D11             | 0                      | D21                            | 0   | D31 | 0 |
| D2                  | 0                                     | D12             | 0                      | D22                            | 0   | D32 | 0 |
| D3                  | 0                                     | D13             | 0                      | D23                            | 0   | D33 | 0 |
| D4                  | 0                                     | D14             | 0                      | D24                            | 0   | D34 | 0 |
| D5                  | 0                                     | D15             | 0                      | D25                            | 0   | D35 | 0 |
| D6                  | 0                                     | D16             | 0                      | D26                            | 0   | D36 | 0 |
| D7                  | 0                                     | D17             | 0                      | D27                            | 0   | D37 | 0 |
| D8                  | 0                                     | D18             | 0                      | D28                            | 0   | D38 | 0 |
| -                   |                                       |                 |                        | 200                            |     | 200 | - |

| □ 附带注释(C)         |        |        |       |                 |  |    |  |
|-------------------|--------|--------|-------|-----------------|--|----|--|
| 软元件选择( <u>S</u> ) | 上一页(P) | 下一页(N) | 跳转(J) | 字符串( <u>T</u> ) |  | 关闭 |  |

# <最多可同时打开4个监控>

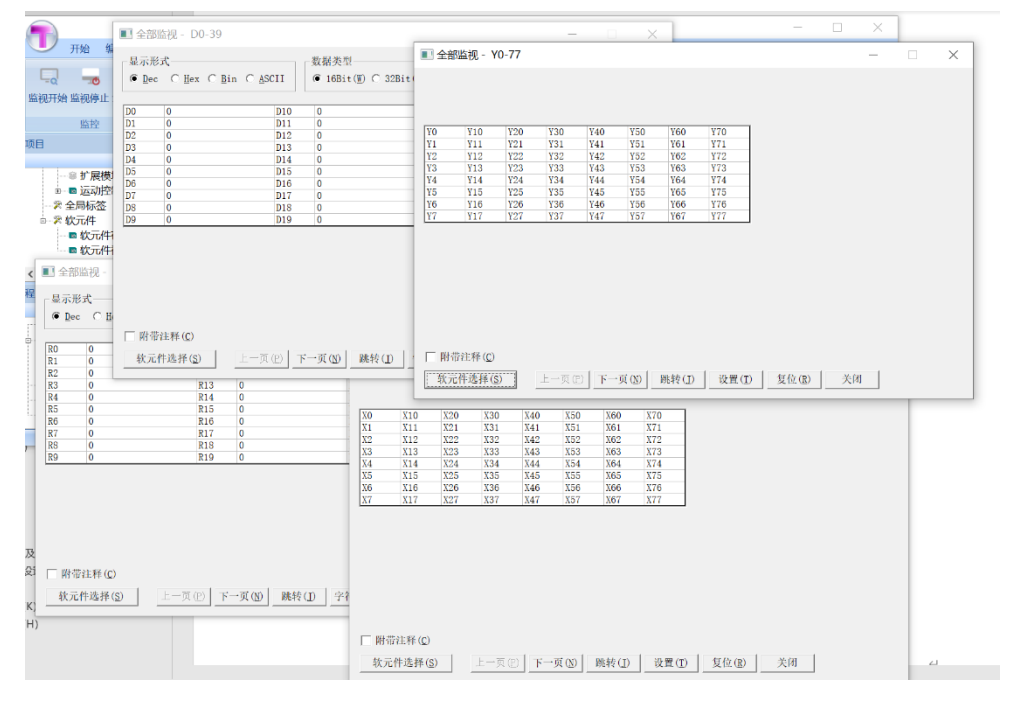

| 项目                        | 内容                 | 详细内容                                                                       |
|---------------------------|--------------------|----------------------------------------------------------------------------|
| <b>劫二</b> 件注控             |                    | X/Y/M/B/SB/F/S/L/SM/D/SD/R/W/SW/Z/LZ/TS/TC/T(TV)/STS/STC/ST(STV)/CS/CC/C(C |
| \$P\$元件远择   远择安监控的\$P\$元件 | V)/LCS/LCC/LC(LCV) |                                                                            |
| 附带注释                      | 勾选                 | 勾选后可显示软元件的注释                                                               |

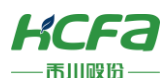

| 显示形式 | Dec     | 数值以十进制显示                                         |
|------|---------|--------------------------------------------------|
|      | Hex     | 数值以十六进制显示                                        |
|      | Bin     | 数值以二进制显示                                         |
|      | ASCII   | 数值以 ASCII 码显示                                    |
|      | 16Bit   | 数据类型为字                                           |
| 数据类型 | 32Bit   | 数据类型为双字                                          |
|      | Float   | 数据类型为浮点数                                         |
| 跳转   | 跳转到其他编号 | 跳转 × D 100 N 取消                                  |
| 字符串  | 修改字符串   | 修改字符串     ×       I 字节     读取当前值(R)       字符串(S) |

# 8.4 注册监控栏

# 8.4.1 显示注册监控栏

使用注册监控栏,首先要打开【监控栏】显示。 **操作步骤:**菜单栏显示勾选【监控栏】

| <ul> <li>✓ 状态栏</li> <li>✓ 项目栏</li> <li>✓ 程序栏</li> </ul> | <ul> <li>▼ 輸出栏</li> <li>▼ 命令栏</li> <li>▼ 监控栏</li> </ul> | <ul> <li>□ 行间注释</li> <li>□ 指针注释</li> <li>□ 线圈注释</li> <li>□ 元件注释</li> </ul> |
|---------------------------------------------------------|---------------------------------------------------------|----------------------------------------------------------------------------|
| 视                                                       | 획                                                       | 注释                                                                         |

# 8.4.2 监控栏监视软元件

SALER (LL)

- 在监控栏【名称】处输入软元件名称即可在线监视软元件,显示其当前值等信息。
- 监控栏可在线更改软元件当前值,修改后按 Ether 键确认。

| 注册論理   |     |         |            |  |  |  |
|--------|-----|---------|------------|--|--|--|
|        | [   |         |            |  |  |  |
| 名称     | 当前值 | 显示格式    | 数据类型       |  |  |  |
| 🙆 M1   | ON  | 2进制数    | 位          |  |  |  |
| (a) M0 | ON  | 2进制数    | 位          |  |  |  |
| 🝓 D0   | 100 | 10进制数 🗾 | 有符号16位整数 🔻 |  |  |  |
| 🤄 T20  | 0   | 10进制数   | 有符号16位整数   |  |  |  |
| 🤕 D2   | 0   | 10进制数   | 有符号16位整数   |  |  |  |
|        |     |         |            |  |  |  |

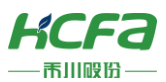

● 下拉【显示格式】和【数据类型】可修改软元件当前进制(2 进制、10 进制及 16 进制)及数据类型。

| 注册监控   |     |         |            |    |
|--------|-----|---------|------------|----|
|        |     |         |            |    |
| 名称     | 当前值 | 显示格式    | 数据类型       | 注释 |
| 🤕 M1   | ON  | 2进制数    | 位          |    |
| 🙆 МО   | ON  | 2进制数    | 位          |    |
| (a) D0 | 100 | 10进制数   | 有符号16位整数   |    |
| 🤕 Т20  | 0   | 10进制数   | 有符号16位整数   |    |
| 🔁 D2   | 0   | 10进制数 👻 | 有符号16位整数 ▼ |    |
|        |     | 2进制数    |            |    |
|        |     | 10进制数   |            |    |
|        |     | < >     |            |    |

#### 注册监控

| 名称     | 当前值 | 显示格式    | 数据类型         | ì |
|--------|-----|---------|--------------|---|
| (a) M1 | ON  | 2进制数    | 位            |   |
| (a) M0 | ON  | 2进制数    | 位            |   |
| (a) D0 | 100 | 10进制数 🔻 | 有符号16位整数 ▼   |   |
| 🤁 T20  | 0   | 10进制数   | ,            | 1 |
| 🤷 D2   | 0   | 10进制数   | 无符号32位整数     |   |
|        |     |         | 有符号16位整数     |   |
|        |     |         | 有符号32位整数     | - |
|        |     |         | 单精度浮点数 (32位) |   |
|        |     |         | 字符串          |   |
| ]      |     |         | 2 >          |   |
| 输出     |     |         |              | 1 |

● 注册监控界面可直接进行软元件的注释编辑(暂未实现)。

### <可监控的软元件>

| 模块类型 | 软元件                                                      |  |  |
|------|----------------------------------------------------------|--|--|
| CDU  | X、Y、M、B、SB、F、S、L、SM、D、SD、R、W、SW、Z、LZ、TS、TC、T(TV)、TP、STS、 |  |  |
| CPU  | STC、ST(STV)、STP、CS、CC、C(CV)、CP、LCS、LCC、LC(LCV)、LCP       |  |  |

# 8.5 程序扫描周期

# 8.5.1 确认程序扫描周期

在监控窗口的最上方会显示当前扫描周期。

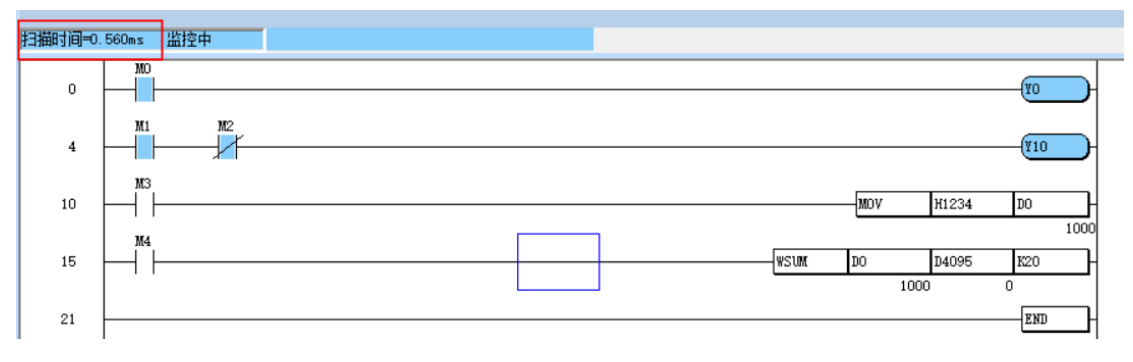

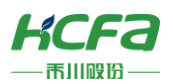

# 8.5.2 更改扫描周期

操作步骤: 监视停止菜单栏设置参数设定修改扫描周期(只能控制 IDE 刷新数据的周期)

| 参数设置                                   | ×  |
|----------------------------------------|----|
| 🗆 固定扫描时间                               | 确定 |
| 时间(T) <mark>0.2</mark> ms (0.2~2000ms) | 取消 |

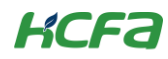

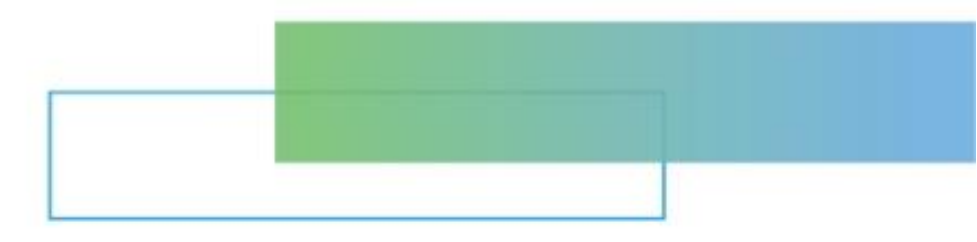

# 第九章 诊断功能

本章节主要介绍诊断功能的用法。

| 9. | 诊断功能 | ē70    |
|----|------|--------|
|    | 9.1  | 诊断信息70 |

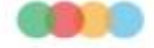

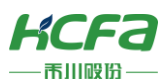

# 9 诊断功能

诊断功能可对各模块、网络、工程等进行诊断和警告。目前仅支持 CPU 模块的诊断。

# 9.1诊断信息

错误程度可分为"轻度"、"中度"及"重度"三种状态,并提供错误代码,发生错误任务及其步骤。用户 可根据错误代码表来进行修正。

<CPU 模块的诊断错误>

| 错 | 誤信息 |    |      |    |       |      |           |          | × |
|---|-----|----|------|----|-------|------|-----------|----------|---|
|   | 序号  | 状态 | 编号   | 详细 | 任务名称  | 步No. | 年月日       | 时间       |   |
|   | 1   | 中度 | 6004 |    | tset0 | 14   | 2020-3-25 | 10:57:50 |   |
|   |     |    |      |    |       |      |           |          |   |
|   |     |    |      |    |       |      |           |          |   |
|   |     |    |      |    |       |      |           |          |   |
|   |     |    |      |    |       |      |           |          |   |
|   |     |    |      |    |       |      |           |          |   |
|   |     |    |      |    |       |      |           |          |   |
|   |     |    |      |    |       |      |           |          |   |
|   |     |    |      |    |       |      |           |          |   |
|   |     |    |      |    |       |      |           |          |   |
|   |     |    |      |    |       |      |           |          |   |
|   | 错误触 | 解  | 全部解除 |    |       |      |           | 关闭       |   |

### <程序的诊断错误>

| <del>〔</del> | 皆误信息      |       |      |          |      |      |          |        | × |
|--------------|-----------|-------|------|----------|------|------|----------|--------|---|
|              | 序号        | 状态    | 编号   | 详细       | 任务名称 | 步No. | 年月日      | 时间     |   |
| 1            | 1         | 重度    | 6630 |          | 程序   | 0    | 1970-1-6 | 0:38:9 | _ |
|              |           |       |      |          |      |      |          |        |   |
|              |           |       |      |          |      |      |          |        |   |
| 1            |           |       |      |          |      |      |          |        |   |
|              |           |       |      |          |      |      |          |        |   |
|              |           |       |      |          |      |      |          |        |   |
|              |           |       |      |          |      |      |          |        |   |
|              |           |       |      |          |      |      |          |        |   |
|              |           |       |      |          |      |      |          |        |   |
|              |           |       |      |          |      |      |          |        |   |
|              |           |       |      |          |      |      |          |        |   |
|              |           |       |      |          |      |      |          |        |   |
|              |           |       |      |          |      |      |          |        |   |
|              |           |       |      |          |      |      |          |        |   |
|              | 2.443 P 4 | 2700  |      |          |      |      |          | *1     |   |
|              |           | 明7月75 | 王部解防 | <u>`</u> |      |      |          | 材大     | 1 |

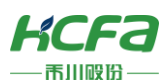

\_

\_\_\_\_

| 项目 | 内容   | 备注                                     |  |  |
|----|------|----------------------------------------|--|--|
| 序号 | 错误序号 | —                                      |  |  |
|    | 轻度   | -                                      |  |  |
| 状态 | 中度   | _                                      |  |  |
|    | 重度   | _                                      |  |  |
|    | 1    | 操作错误                                   |  |  |
|    | 2    | 指针错误                                   |  |  |
|    | 3    | 程序错误                                   |  |  |
|    | 4    | 地址错误                                   |  |  |
|    | 5    | 参数错误                                   |  |  |
|    | 6    | 通信错误                                   |  |  |
|    | 9    | 计算错误                                   |  |  |
|    | 10   | 类型不匹配                                  |  |  |
|    | 11   | 循环次数错误                                 |  |  |
|    | 12   | 软元件分配对齐错误                              |  |  |
|    | 20   | 内存错误                                   |  |  |
|    | 21   | FUNC 执行错误                              |  |  |
|    | 30   | 任务执行错误                                 |  |  |
| 编号 | 50   | 步数过大错误                                 |  |  |
|    | 99   | 看门狗错误                                  |  |  |
|    | 4000 | 当扫描程序超过一定时间的错误.举例:通过 CJ 达到无线循环.        |  |  |
|    | 4001 | 软元件初始值文件读取失败                           |  |  |
|    | 6004 | 软元件使用超过范围                              |  |  |
|    | 6007 | BCD 错误                                 |  |  |
|    | 6008 | 除数为0                                   |  |  |
|    | 6617 | 应该从母线开始的指令没有连接在母线上。                    |  |  |
|    | 0017 | STL 中使用了指针 P。                          |  |  |
|    | 6619 | 主程序以外的程序(中断、子程序、恒定中断程序等)使用了只能在主程序中使    |  |  |
|    | 0100 | 用的指令(STL、RETSTL、MC、MCR)。               |  |  |
|    | 6619 | FOR-NEXT 之间有不能使用的指令 STL、RETSTL、MC、MCR。 |  |  |
|    | 6625 | 使用同样编号的步进继电器。                          |  |  |
|    | 6626 |                                        |  |  |
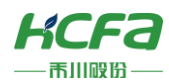

|       | 6627         | STL、RETSTL 关系不匹配。                       |
|-------|--------------|-----------------------------------------|
|       | 6144         | 用户报警器报错                                 |
|       | 6630         | STL 结构性报错                               |
|       | 6706         | 运算错误或参数的值超过可设置范围                        |
|       | 6710         | 命令中多个参数设置的范围重叠                          |
|       | 6900         | 锁存数据读取失败                                |
|       | 6901         | 锁存数据为旧数据                                |
|       | 7309         | 从站响应超时,经过通信参数超时中设置的时间后,从站仍无响应           |
|       | 7310         | 主站未设定,Modubs 指令不可执行                     |
|       | 7311         | 从站 MODBUS 地址映射表、字符串转码错误                 |
|       | 8000         | 10 构成错误                                 |
|       | 8001         | <br>模块数 K0~K7 错误                        |
|       | 8002         | 获取 FPGA 信息错误.举例:获取版本,获取中断信息,获取模块数信息 等   |
|       | 8010         | 超过嵌套最大数                                 |
|       | 8011         | 通过返回指令对嵌套数进行减法运算,在该过程中减法运算结果变为负值时       |
|       | 8012         | 只有 RET,没有指针                             |
|       | 8013         | 没有指针                                    |
|       | 8015         | CJ 的指针不再同一个文件                           |
|       | 8016         | CJ 的指针类型错误                              |
|       | 8017         | CJ 指针不存在                                |
|       | 8018         | 步数过大                                    |
|       | 8019         | 指针使用错误比如指针不存在,子程序没有有用 sret 结束等等         |
|       | 8020         | FOR NEXT 结构性错误.举例:只有 NEXT ,只有 FOR 指令 等等 |
|       | 8025         | MC-MCR 指令使用有误.                          |
|       | 8030         | 程序结构性错误                                 |
|       | 8031         | 不可知性的中断指针                               |
| 详细    | _            | _                                       |
| 任务名称  | 发生错误的程序名     | _                                       |
| 步 No. | 发生错误的步号      | _                                       |
| 年月日   | 第一次错误发生的具体时间 | _                                       |
| 时间    |              |                                         |

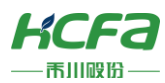

※注: 1.当发生错误时,SM4 会置 ON,SD2 显示错误编号。通过解除错误复原 CPU 模块后,SM4、SD2 清零,LED 回到错误发生前状态。

2.在错误信息列表,同类型的错误只会显示一个(按照触发时间先后顺序显示)。需解决这个错误后才会显示下一个同类型错误的编号。

3.需清除错误发生的条件,才能进行错误解除。

4.只有继续运行型错误可以在错误信息页面中解除。

5.继续运行型错误:PLC 模块会保持动作状态,继续进行运算。

6.解除错误后再次发生相同错误时,会再次登录到错误历史记录中。

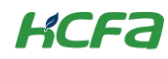

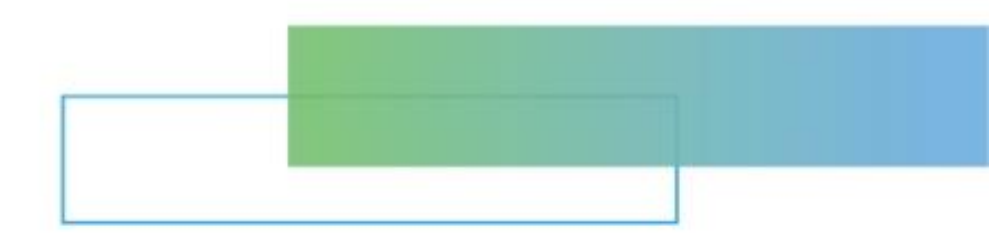

# 第十章 CPU 模块时钟及远程设置

本章节主要介绍 CPU 模块及远程起始模块运行状态的确认及更改。

 10. CPU 模块时钟及远程设置......75

 10.1 CPU 模块的时钟设置......75

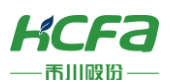

# 10 CPU 模块时钟及远程设置

HCP Works2 可对 CPU 模块的运行状态进行确认及更改。

## 10.1 CPU 模块的时钟设置

### 10.1.1 时钟设置

本节介绍如何对 CPU 模块中内置时钟进行设置,远程起始模块不支持时钟设置。

操作步骤:菜单栏远程时间更新

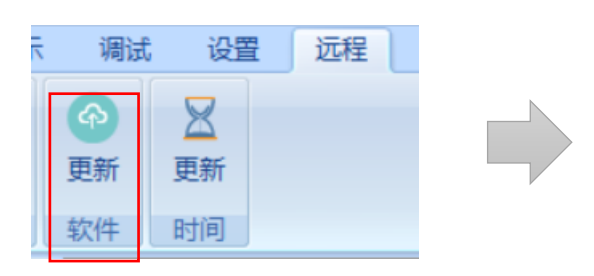

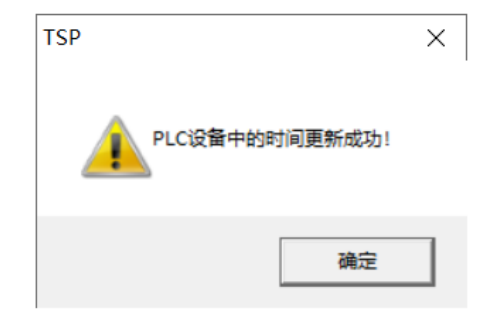

更新以后,PLC 中的时间与当前计算机时间同步。

#### 10.1.2 远程操作

通过 HCP Works2 可切换 CPU 模块、远程其实模块的执行状态(RUN/STOP/PAUSE/RESET)。 操作步骤:菜单栏远程装置操作切换状态

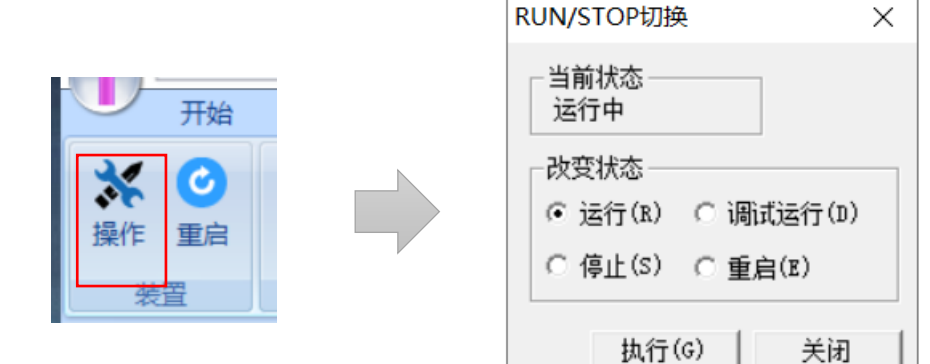

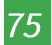

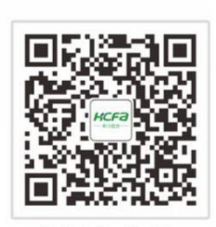

公司公众号

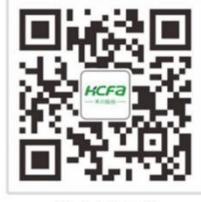

公司网址

HCFƏ 浙江禾川科技股份有限公司

总部(龙游研发中心)
 ● 电话: 0570-7117888
 ◎ 地址:浙江省龙游县工业园阜财路9号

**杭州研发中心** ● 技术支持热线:400126969 ● 地 址:杭州市余杭区五常街道文一西路1001号D幢4楼